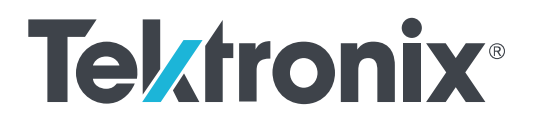

TekExpress<sup>®</sup> 400G-TXE Electrical Compliance Solution for Real Time Oscilloscopes Printable Application Help

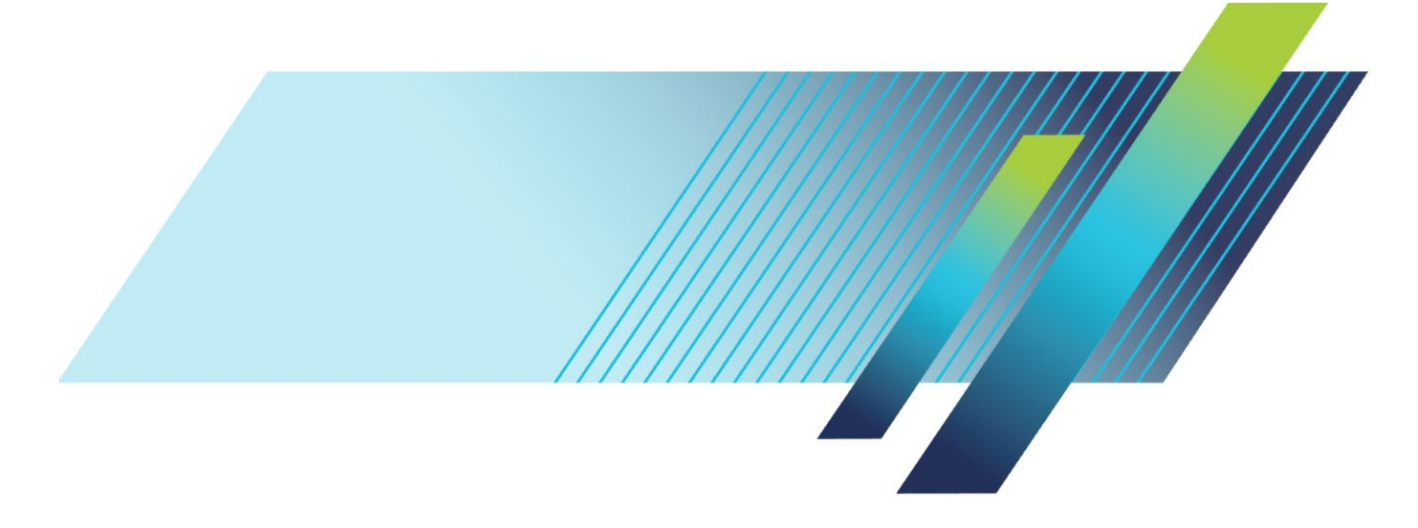

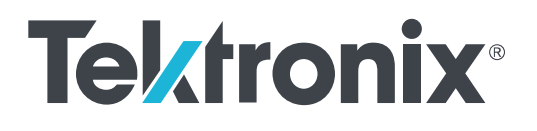

TekExpress<sup>®</sup> 400G-TXE Electrical Compliance Solution for Real Time Oscilloscopes Printable Application Help Copyright <sup>©</sup> Tektronix. All rights reserved. Licensed software products are owned by Tektronix or its subsidiaries or suppliers, and are protected by national copyright laws and international treaty provisions. Tektronix products are covered by U.S. and foreign patents, issued and pending. Information in this publication supersedes that in all previously published material. Specifications and price change privileges reserved.

TEKTRONIX and TEK are registered trademarks of Tektronix, Inc.

#### **Contacting Tektronix**

Tektronix, Inc. 14150 SW Karl Braun Drive P.O. Box 500 Beaverton, OR 97077 USA

For product information, sales, service, and technical support:

- In North America, call 1-800-833-9200.
- Worldwide, visit *www.tek.com* to find contacts in your area.

## **Table of Contents**

## Getting help and support

| Conventions    |           | 1 |
|----------------|-----------|---|
| Related docum  | nentation | 2 |
| Technical supp | port      | 3 |

## **Getting started**

| Minimum system requirements             | 5 |
|-----------------------------------------|---|
| Instruments and accessories required    | 6 |
| Downloading and installing the software | 7 |
| View software version                   | 7 |
| Application directories                 | 8 |
| File name extensions                    | 9 |

## **Operating basics**

| Launch the application                    | 1 |
|-------------------------------------------|---|
| Application panels overview               | 2 |
| Global application controls 14            | 4 |
| Application controls 14                   | 4 |
| Options menu overview 10                  | 6 |
| TekExpress instrument control settings 1' | 7 |
| View connected instruments                | 8 |
| Configure email settings 19               | 9 |
| Setup panel                               | 0 |
| Setup panel overview                      | 0 |
| Set DUT parameters 2                      | 1 |
| Select tests                              | 2 |
| Set acquisition tab parameters            | 3 |
| Set configuration tab parameters          | 4 |
| Set preferences tab parameters            | 7 |
| Status panel                              | 8 |
| Status panel overview                     | 8 |
| Results panel                             | 9 |
| Results panel overview                    | 9 |

| View test-related files | 30 |
|-------------------------|----|
| Reports panel           | 31 |
| Reports panel overview  | 31 |
| Select report options   | 31 |
| View a report           | 34 |
| Report contents         | 34 |

## **Running tests**

| Equipment connection setup | 37 |
|----------------------------|----|
| Prerequisite               | 40 |
| Compensate the signal path | 40 |
| Deskew                     | 40 |
| Running tests              | 42 |

## **400G-TXE compliance measurements**

| DC common mode output voltage                                                         | 3 |
|---------------------------------------------------------------------------------------|---|
| Common mode noise                                                                     | 4 |
| Single-ended output voltage                                                           | 5 |
| Diff peak to peak output voltage Tx enabled                                           | 6 |
| Transition time                                                                       | 7 |
| Eye width, eye height, and eye linearity                                              | 8 |
| Eye symmetry mask width                                                               | 9 |
| Signal-to-noise and distortion ratio                                                  | 0 |
| Level separation mismatch ratio                                                       | 1 |
| Linear fit pulse peak                                                                 | 2 |
| Steady state voltage                                                                  | 3 |
| Even odd jitter                                                                       | 4 |
| Uncorrelated bounded high probability jitter & Uncorrelated unbounded gaussian jitter | 5 |

## **SCPI** commands

| About SCPI command                     | 57 |
|----------------------------------------|----|
| Socket configuration for SCPI commands | 57 |
| TEKEXP:*IDN?                           | 65 |
| TEKEXP:*OPC?                           | 65 |
| TEKEXP:ACQUIRE_MODE                    | 66 |
| TEKEXP:ACQUIRE_MODE?                   | 66 |
| TEKEXP:EXPORT                          | 67 |
| TEKEXP:INFO?                           | 67 |
|                                        |    |

| TEKEXP:INSTRUMENT       |
|-------------------------|
| TEKEXP:INSTRUMENT?      |
| TEKEXP:LASTERROR?       |
| TEKEXP:LIST?            |
| TEKEXP:MODE             |
| TEKEXP:MODE?            |
| TEKEXP:POPUP            |
| TEKEXP:POPUP?           |
| TEKEXP:REPORT           |
| TEKEXP:REPORT?          |
| TEKEXP:RESULT?          |
| TEKEXP:SELECT           |
| TEKEXP:SELECT?          |
| TEKEXP:SETUP            |
| TEKEXP:STATE            |
| TEKEXP:STATE?           |
| TEKEXP:VALUE            |
| TEKEXP:VALUE?           |
| Command parameters list |
| Examples                |
|                         |

## References

| Parameters                           | 87 |
|--------------------------------------|----|
| About application parameters         | 87 |
| Setup panel configuration parameters | 87 |
| Reports panel parameters             | 91 |

## Welcome

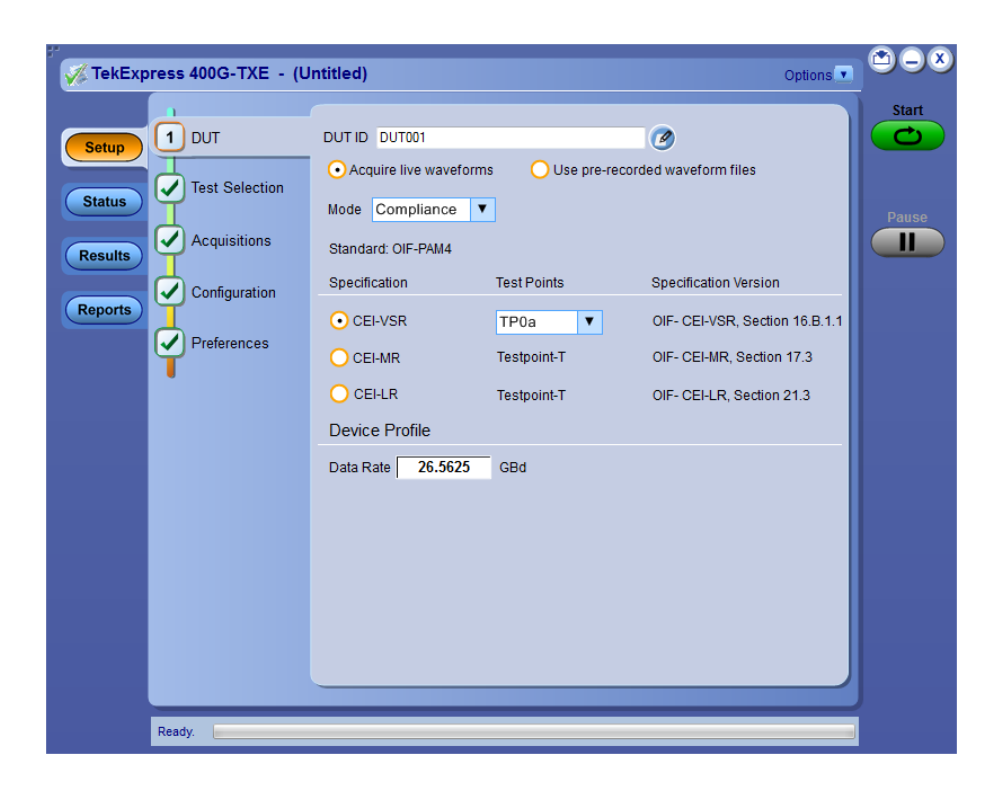

Welcome to Tektronix Real Time Oscilloscope based 400G-TXE electrical compliance test solution. The 400G-TXE is a TekExpress compliance software which evaluates the electrical PAM4 signals to the specification-mandated limits.

The 400G-TXE Real-Time electrical compliance test solution provides turnkey testing and debug of the TX electrical properties, key to OIF-CEI-VSR/MR/LR standards. It tests the OIF-CEI specification levels in a simple, cost effective manner. It aligns the best in class Real Time Oscilloscope performance with strong market demand for 400G based electrical PAM4 analysis tools.

The 400G-TXE solution specifically targets sections 16.3.2, 16.3.3, 16.B of OIFCEI-56-VSR standard, section 17.3 of OIF-CEI-56G-MR standard, and section 21.3 of OFI-CEI-56G-LR standard, while offering comprehensive test automation, results margining, data logging, and results reporting in an advanced testing framework.

### Key features of TekExpress 400G-TXE include:

- Streamlined and fully automated transmitter characterization of OIF-CEI-56G-VSR, OIF-CEI-56G-MR, and OIF-CEI-56G-LR electrical transmitter specifications (chip-to-chip and chip-to-module)
- In-depth analysis and debug capabilities of electrical PAM4 signals in combination with the PAM4 software package

## Getting help and support

### Conventions

Help uses the following conventions:

- The term "Application" and "Software" refers to the TekExpress 400G-TXE Solution application.
- The term "DUT" is an abbreviation for Device Under Test.
- The term "select" is a generic term that applies to the different methods of choosing a screen item (button, control, list item): using a mouse or using the touch screen.

#### Table 1: Icon descriptions

| lcon        | Meaning                                                                                                 |
|-------------|----------------------------------------------------------------------------------------------------|
|             | This icon identifies important information.                                                             |
| $\bigwedge$ | This icon identifies conditions or practices that could result in loss of data.                         |
| <b>@</b>    | This icon identifies additional information that will help you use<br>the application more efficiently. |

### **Related documentation**

The following documentation is available as part of the TekExpress<sup>®</sup> 400G-TXE Solution application.

#### Table 2: Product documentation

| Item            | Purpose                                          | Location                                                                                                    |
|-----------------|--------------------------------------------------|----------------------------------------------------------------------------------------------------|
| Help            | Application operation<br>and User Interface help |                                                                                                    |
| PDF of the help | Printable version of the compiled help           | PDF file that ships with 400G-TXE Solution<br>software distribution ( <i>TekExpress 400G-TXE-</i><br><i>Automated-Test-Solution-Software-Printable-</i><br><i>Help-EN-US.pdf</i> ).<br>You can download the PDF version of the<br>manual from the Tektronix website.<br>Part number: 077-1366-00<br>www.tek.com |

See also: *Technical support* 

### **Technical support**

Tektronix values your feedback on our products. To help us serve you better, please send us your suggestions, ideas, or comments on your application or oscilloscope. Contact Tektronix through mail, telephone, or the website. See *Contacting Tektronix* for more information.

When you contact Tektronix Technical Support, please include the following information (be as specific as possible):

- **General information** All instrument model numbers
  - Hardware options, if any
  - Probes used
  - Vour name, company, mailing address, phone number, FAX number
  - Please indicate if you would like to be contacted by Tektronix about your suggestion or comments.
- Application specific Software version number
  - Description of the problem such that technical support can duplicate the problem
  - If possible, save the setup files for all the instruments used and the application
  - If possible, save the TekExpress setup files, log.xml, \*.TekX (session files and folders), and status messages text file
  - If possible, save the waveform on which you are performing the measurement as a .wfm file

## **Getting started**

### Minimum system requirements

The following table shows the minimum system requirements to install and run the TekExpress 400G-TXE solution.

#### Component Description Oscilloscope Tektronix DPO70K, DX / SX series oscilloscope Firmware Version: 10.4 or above Opt. DJA, DJAN, PAM4, and SDLA64 Software IronPython 2.7.3 installed PyVisa 1.0.0.25 installed Microsoft .NET 4.0 Framework Microsoft Internet Explorer 7.0 SP1 or greater, or other Web browser for viewing reports Adobe Reader software 7.0 or greater for viewing portable document format (PDF) files

#### **Table 3: System requirements**

## Instruments and accessories required

TekExpress 400G-TXE application is launched on DPO70K series oscilloscope. The following table lists the instruments and accessories required for this application.

| Table 4: Instruments and accessories required for 400G-TXE application |  |
|------------------------------------------------------------------------|--|
|                                                                        |  |

| Instrument/Accessory | Model number                                                                                                    | Quantity |
|----------------------|----------------------------------------------------------------------------------------------------|----------|
| Oscilloscope         | DPO73304DX, MSO73304DX,<br>DPO73304SX, DPS73308SX,<br>DPO75002SX, DPS75004SX,<br>DPO77002SX, DPS77004SX,<br>DPO75902SX, DPS75904SX | 2        |
| Cables               | Compatible SMA cables with<br>bandwidth greater than 40 GHz<br>for connecting single ended<br>sources ATI channel.                 | 2        |
| Fixtures             | <ul> <li>Wilder Host compliance<br/>board at TP1a (HCB-P)<br/>(Wilder part number:<br/>640-0822-000)</li> </ul>                    | 1        |
|                      | <ul> <li>Wilder Module compliance<br/>board at TP4 (MCB)<br/>(Wilder part number:<br/>640-0823-000)</li> </ul>                     |          |
|                      | <ul> <li>Any compatible text fixture<br/>for CEI-VSR at TP0a, CEI-<br/>MR and CEI-LR</li> </ul>                                    |          |
| DC Blocks            | Compatible DC block with<br>bandwidth range 50 KHz to<br>65 GHz                                                                    | 2        |
| Attenuator           | 3, 6, or 10 dB attenuators                                                                                                    | 2        |

### Downloading and installing the software

Complete the following steps to download and install the latest 400G-TXE application. See *Minimum system requirements* for compatibility.

- 1. Go to www.tek.com.
- 2. Click **Downloads**. In the Downloads menu, select DOWNLOAD TYPE as Software and enter *400G-TXE* in the MODEL OR KEYWORD field and click **SEARCH**.

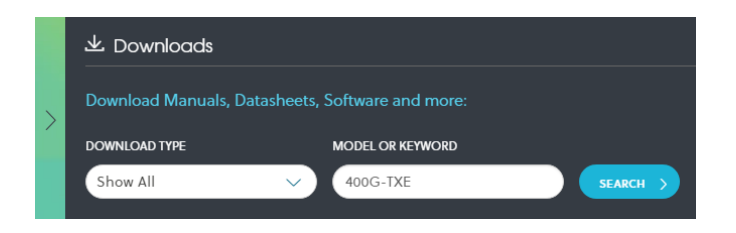

- **3.** Select the latest version of software and follow the instructions to download. Copy the executable file to the oscilloscope.
- **4.** Double-click the executable and follow the on-screen instructions. The software is installed at *C:\Program Files\Tektronix\TekExpress\400G-TXE\*.
- 5. Select Analyze > 400G-TXE from the TekScope menu to *Launch the application*.

### View software version

Use the following instructions to view version information for the application and for the application modules such as the Programmatic Interface and the Programmatic Interface Client.

To view version information for 400G-TXE, click version in the TekExpress application and select **About TekExpress**.

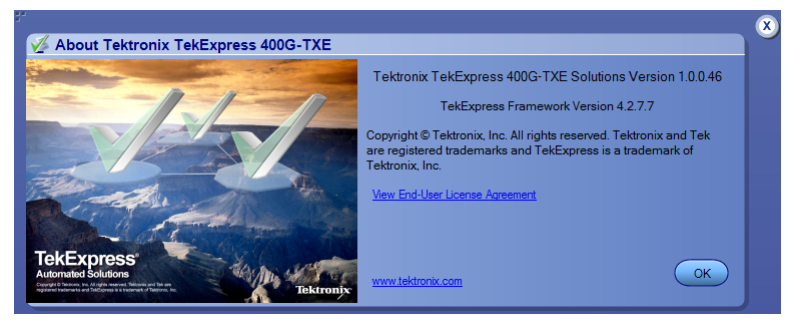

**NOTE.** This example shows a typical Version Details dialog box, and may not reflect the actual values as shown when you open this item in the application.

### **Application directories**

The TekExpress 400G-TXE application files are installed at the following location:

C:\Program Files\Tektronix\TekExpress\TekExpress 400G-TXE

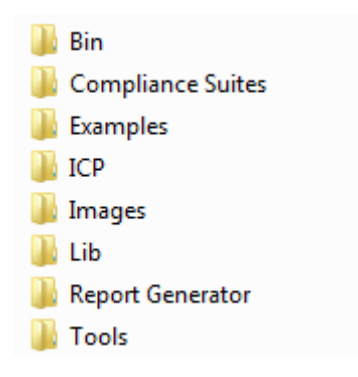

The following table lists the application directory names and their purpose.

#### Table 5: Application directories and usage

| Directory names   | Usage                                                                                    |
|-------------------|------------------------------------------------------------------------------------------|
| Bin               | Contains TekExpress 400G-TXE application libraries                                       |
| Compliance Suites | Contains compliance-specific files                                                       |
| Examples          | Contains various support files                                                           |
| ICP               | Contains instrument and TekExpress 400G-TXE application-<br>specific interface libraries |
| Images            | Contains images of the TekExpress 400G-TXE application                                   |
| Lib               | Contains utility files specific to the TekExpress 400G-TXE application                   |
| Report Generator  | Contains style sheets for report generation                                              |
| Tools             | Contains instrument and TekExpress 400G-TXE application-<br>specific files               |

See also View test-related files File name extensions

### File name extensions

The TekExpress 400G-TXE application uses the following file name extensions:

| File name extension | Description                                                                        |
|---------------------|------------------------------------------------------------------------------------|
| .TekX               | Application session files (the extensions may not be displayed)                    |
| .ру                 | Python sequence file                                                               |
| .xml                | Test-specific configuration information (encrypted) files<br>Application log files |
| .CSV                | Test result reports<br>Plot data                                                   |
| .mht                | Test result reports (default)<br>Test reports can also be saved in HTML format     |
| .pdf                | Test result reports<br>Application help document                                   |
| .xslt               | Style sheet used to generate reports                                               |

See also

View test-related files Application directories

## **Operating basics**

### Launch the application

To launch the TekExpress 400G-TXE solution, select **Analyze > 400G-TXE** from the TekScope menu.

| V TekExpress 400G-TXE - (U                                                                                                    | ntitled)                                                                                                    |                                                                               | Options                                                                                                    |            |
|----------------------------------------------------------------------------------------------------|----------------------------------------------------------------------------------------------------|-------------------------------------------------------------------------------|----------------------------------------------------------------------------------------------------|------------|
| TekExpress 400G-TXE - (U)       Setup     1     DUT       Status     ✓     Test Selection       Results     ✓     Acquisitions       ✓     Configuration       ✓     Preferences | ntitled) DUT ID DUT001    Acquire live waveform Mode Compliance  Standard: OIF-PAM4 Specification  CEI-VSR  CEI-VSR  CEI-UR  Device Profile Data Rate 26.5625 | s Use pre-recor<br>Test Points<br>TPOa V<br>Testpoint-T<br>Testpoint-T<br>GBd | Coptions T<br>Ced waveform files<br>Specification Version<br>OIF- CEI-VSR, Section 16.B.1.1<br>OIF- CEI-MR, Section 17.3<br>OIF- CEI-LR, Section 21.3 | Start<br>C |
| Ready                                                                                                    |                                                                                                    |                                                                               |                                                                                                    |            |

When you launch the application for the first time, the file C:\Users\<username> \Documents\My TekExpress\400G-TXE\Resources.xml is mapped to drive X:. This file contains information about available network-connected instruments. The session files are stored in X:\400G-TXE\. If this file is not found, then the application runs Instrument Discovery Program to detect the network-connected instruments before launching 400G-TXE solution.

If the application is behind the oscilloscope application, click **Analyze > 400G-TXE** to bring it to the front. To keep the 400G-TXE application window on top, select **Keep On Top** from the 400G-TXE *Options menu*.

See also: Application controls Application panel overview

### Application panels overview

TekExpress 400G-TXE solution uses panels to group Configuration, Results, and Reports settings. Click any button to open the associated panel. A panel may have one or more tabs that list the selections available in that panel. Controls in a tab can change depending on settings made in the same tab or another tab.

| TekExp                                | ress 400G-TXE - (U                                                      | ntitled)                                                                                                    |                   | Options                                                                                                    |       |
|---------------------------------------|-------------------------------------------------------------------------|----------------------------------------------------------------------------------------------------|-------------------|----------------------------------------------------------------------------------------------------|-------|
| Setup<br>Status<br>Results<br>Reports | 1 DUT<br>Test Selection<br>Acquisitions<br>Configuration<br>Preferences | DUT ID DUT001<br>• Acquire live waveform<br>Mode Compliance •<br>Standard: OIF-PAM4<br>Specification<br>• CEI-VSR<br>• CEI-VSR<br>• CEI-LR<br>Device Profile<br>Data Rate 26.5625 | IS Use pre-record | Ced waveform files<br>Specification Version<br>OIF- CEI-VSR, Section 16.B.1.1<br>OIF- CEI-MR, Section 17.3<br>OIF- CEI-LR, Section 21.3 | Pause |
|                                       | Ready.                                                                  |                                                                                                    |                   |                                                                                                    |       |

| Panel Name    | Purpose                                                                                                    |
|---------------|----------------------------------------------------------------------------------------------------|
| Setup panel   | To select the test setup controls which are grouped in tabs. The controls in a tab can change depending on settings made in the same tab or another tab. Click the <b>Setup</b> button to open this panel. Use this panel to:                                                                                                    |
|               | Set the DUT parameters                                                                                                    |
|               | Select the tests                                                                                                    |
|               | Set the acquisition parameters                                                                                                    |
|               | Set the configuration parameters                                                                                                    |
|               | Set the preferences parameters                                                                                                    |
| Status panel  | This panel displays the acquisition status and analysis status for the selected tests in Test Status and logs in Log View.                                                                                                    |
| Results panel | This tab displays the summary of test results and select result viewing preferences.                                                                                                    |
| Reports panel | Browse for reports, save reports as specific file types, specify report<br>naming conventions, replace current test results in the report with the test<br>result(s) of previous run in current session, select report content to<br>include (summary information, detailed information, user comments,<br>setup configuration, application configuration), and select report viewing<br>options. |

#### Table 6: Application panels overview

**See also:** *Application controls* 

## **Global application controls**

#### **Application controls**

| Item                                  | Description                                                                                                    |
|---------------------------------------|----------------------------------------------------------------------------------------------------|
| Options menu                          | Menu to display global application controls                                                                                                    |
| Panel buttons                         | Controls that open panels for configuring test settings and options.                                                                                                    |
| Setup<br>Status<br>Results<br>Reports |                                                                                                    |
| Start/Stop button                     | Use the Start button to start the test run of the measurements in<br>the selected order. If prior acquired measurements have not<br>been cleared, the new measurements are added to the existing<br>set.<br>The button toggles to the Stop mode while tests are running. Use<br>the Stop button to abort the test. |
| Stop                                  |                                                                                                    |
| Pause \ Continue button               | Use the Pause button to temporarily interrupt the current acquisition. When a test is paused, the button name changes to "Continue."                                                                                                    |
| Continue                              |                                                                                                    |

#### Table 7: Application controls descriptions

| Item                    | Description                                                                                                    |
|-------------------------|----------------------------------------------------------------------------------------------------|
| Clear button            | Use the Clear button to clear all existing measurement results.<br>Adding or deleting a measurement, or changing a configuration<br>parameter of an existing measurement also clears<br>measurements. This is to prevent the accumulation of<br>measurement statistics or sets of statistics that are not coherent.<br>This button is available only on the <i>Results panel</i> .                                                                                                    |
| Minimize button         | Minimizes the application.                                                                                                    |
| Close button            | Exits the application.                                                                                                    |
| Application window move | Place the cursor over the application window and drag it to the desired location.                                                                                                    |
| Mini view / Normal view | Toggles the application between mini view and normal view.<br>Mini view displays the run messages with the time stamp,<br>progress bar, Start / Stop button, and Pause / Continue button.<br>The application moves to mini view when you click the Start<br>button.                                                                                                    |
|                         | TekExpress 400G-TXE - (Untitled)*           05/12/17 105003: Bandwidh is Full BW           05/12/17 105003: DeEmbedding filter option is False           05/12/17 105003: DeEmbedding filter option is False           05/12/17 105003: DeEmbedding filter option is False           05/12/17 105003: DeEmbedding filter option is False           05/12/17 105003: DeEmbedding filter option is False           05/12/17 105003: DeEmbedding filter option is False           05/12/17 105004: Launching PAM4 Analysis           Running. |

**Options menu overview** To access Options menu, click **I** in the upper-right corner of the application. It has the following:

#### **Options menu**

| Default Test Setup          |  |
|-----------------------------|--|
| Open Test Setup             |  |
| Save Test Setup             |  |
| Save Test Setup As          |  |
| Open Recent                 |  |
| Instrument Control Settings |  |
| Keep On Top                 |  |
| Email Settings              |  |
| Deskew                      |  |
| Help                        |  |
| About TekExpress            |  |

| Menu                           | Function                                                                                                    |
|--------------------------------|----------------------------------------------------------------------------------------------------|
| Default Test Setup             | Opens an untitled test setup with defaults selected<br>Acquire Live Waveforms                                      |
|                                | Mode: Compliance                                                                                                   |
|                                | Standard: OIF-PAM4                                                                                                 |
|                                | Specification: CEI-VSR                                                                                             |
|                                | Specification: OF-CEI-VSR. Section 16.B.1.1                                                                        |
|                                | Data rate: 26.5625 GBd                                                                                             |
| Open Test Setup                | Opens a saved test setup                                                                                           |
| Save Test Setup                | Saves the current test setup                                                                                       |
| Save Test Setup As             | Saves the current test setup with a different file name or file type                                               |
| Open Recent                    | Displays the recently opened test setups to open                                                                   |
| Instrument Control<br>Settings | Detects, lists, and refreshes the connected instruments found on specified connections (LAN, GPIB, USB, and so on) |
| Keep On Top                    | Keeps the TekExpress 400G-TXE application on top of all the application                                            |
| Email Settings                 | Use to configure email options for test run and results notifications                                              |
| Deskew                         | Use to set deskew parameter and read the deskew/attenuation values of the instrument.                              |

| Menu             | Function                                                                                                  |
|------------------|----------------------------------------------------------------------------------------------------|
| Help             | Displays the TekExpress 400G-TXE help                                                                     |
| About TekExpress | <ul> <li>Displays application details such as software name, version number,<br/>and copyright</li> </ul> |
|                  | <ul> <li>Provides a link to the end-user license agreement</li> </ul>                                     |
|                  | Provides a link to the Tektronix Web site                                                                 |

See also:. Application controls

# TekExpress instrument control settings

Use TekExpress Instrument Control Settings dialog box to search the instruments (resources) connected to the application. You can use the Search Criteria to search the connected instruments depending on the connection type. The details of the connected instrument is displayed in the Retrieved Instruments window.

You can access this dialog box from the **Options** menu.

| LAN           | GPIB     | Serial     | Non - VISA Re | sources        | TekVISA 200       |
|---------------|----------|------------|---------------|----------------|-------------------|
| Retrieved Ins | strument | s(1)       |               | Refre          | sh Timeout        |
| Connection    | 1        | Resource   | Serial No     | Options        | Resource Addr     |
| VISA-GPIB     |          | DPO77002SX | B300221       | 50XL,ASM,SR-CL | J GPIB8::1::INSTR |
|               |          |            |               |                |                   |
|               |          |            |               |                |                   |
|               |          |            |               |                |                   |
|               |          |            |               |                |                   |

The connected instruments displayed here can be selected under global settings in the configuration tab.

**NOTE.** Select GPIB (Default) when using TekExpress 400G-TXE application.

See also:. Options menu overview

#### View connected instruments Use the Instrument Control Settings dialog box to view or search for connected instruments required for the tests. This application uses TekVISA to discover the connected instruments.

To refresh the list of connected instruments:

- 1. From the Options menu, select Instrument Control Settings.
- **2.** In the Search Criteria section of the Instrument Control Settings dialog box, select the connection types of the instruments for which to search.

Instrument search is based on the VISA layer, but different connections determine the resource type, such as LAN, GPIB, and USB. For example, if you choose LAN, the search will include all the instruments supported by TekExpress that are communicating over the LAN. If the search does not find any instruments that match a selected resource type, a message appears telling you that no such instruments were found.

3. Click Refresh. TekExpress searches for connected instruments.

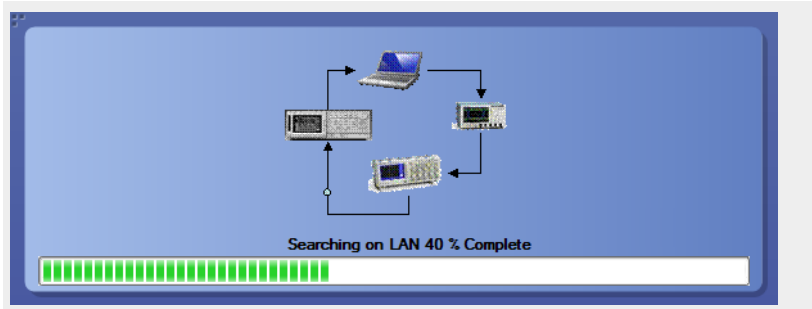

4. After discovery, the dialog box lists the instrument-related details based on the search criteria you selected. For example, if you selected LAN and GPIB as the search criteria, the application checks for the availability of instruments over LAN, then GPIB.

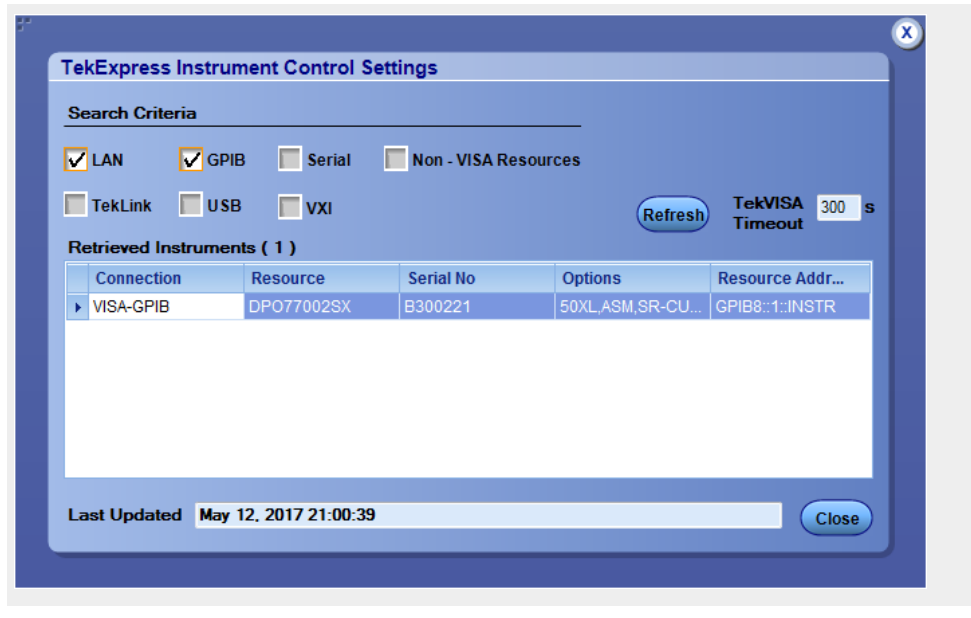

The details of the instruments are displayed in the Retrieved Instruments table. The time and date of instrument refresh is displayed in the Last Updated field. See also:. Configuration test parameters

Equipment connection DIAGRAM

| Configure email settings | To<br>con | be notified by email when a test completes, fails, or produces an error, nfigure the email settings.                                                                                                    |
|--------------------------|-----------|----------------------------------------------------------------------------------------------------|
|                          | 1.        | Click <b>Options &gt; Email Settings</b> to open the Email Settings dialog box.                                                                                                    |
|                          | 2.        | (Required) For Recipient email Address(es), enter one or more email<br>addresses to which to send the test notification. To include multiple<br>addresses, separate the addresses with commas.                                                                                                    |
|                          | 3.        | (Required) For Sender's Address, enter the email address used by the instrument. This address consists of the instrument name followed by an underscore followed by the instrument serial number, then the @ symbol and the email server used. For example:<br>DPO72016C_B130099@yourcompany.com. |
|                          | 4.        | (Required) In the Server Configuration section, type the SMTP Server<br>address of the Mail server configured at the client location, and the SMTP<br>Port number, in the corresponding fields.                                                                                                   |
|                          |           | Enter a valid login name and password in the corresponding fields. Select <b>Enable SSL</b> , if the server requires SSL/TLS technology.                                                                                                    |
|                          |           | <b>NOTE.</b> If any of the above required fields are left blank, the settings will not be saved and email notifications will not be sent.                                                                                                    |
|                          | 5.        | In the Email Attachments section, select from the following options:                                                                                                    |
|                          |           | <b>Reports</b> : Select to receive the test report with the notification email.                                                                                                    |
|                          |           | Status Log: Select to receive the test status log with the notification<br>email. If you select this option, then also select whether you want to<br>receive the full log or just the last 20 lines.                                                                                              |
|                          | 6.        | In the Email Configuration section:                                                                                                    |
|                          |           | Select the message file format to send: HTML (the default) or plain text.                                                                                                    |
|                          |           | Enter a maximum file size for the email message. Messages with<br>attachments larger than this limit will not be sent. The default is 5 MB.                                                                                                    |
|                          |           | Enter the number in the Number of Attempts to Send field, to limit the<br>number of attempts that the system makes to send a notification. The<br>default is 1. You can also specify a timeout period.                                                                                            |
|                          | 7.        | Select the <b>Email Test Results When complete or on error</b> check box. Use this check box to quickly enable or disable email notifications.                                                                                                    |
|                          | 8.        | To test your email settings, click Test Email.                                                                                                    |
|                          | 9.        | To apply your settings, click <b>Apply</b> .                                                                                                    |

**10.** Click **Close** when finished.

#### **Email settings**

| Email Settings               |                                |                      |        |       | ( |
|------------------------------|--------------------------------|----------------------|--------|-------|---|
| Recipient e-mail Address(es) |                                |                      |        |       |   |
|                              | Note: Separate Email addresses | with a comma         |        |       |   |
| Sender's Address             |                                |                      |        |       |   |
| Email Attachments            |                                | Server Configuration |        |       |   |
| ✓ Reports                    |                                | SMTP Server          | SMTP P | ort 0 |   |
| 🗸 Status Log 💿 Last 20 L     | ines 🔵 Full Log                | Login                |        |       |   |
|                              |                                | Password             |        |       |   |
|                              |                                | Enable SSL           |        |       |   |
| Email Configuration          |                                |                      |        |       |   |
| Max Email Size (MB) 5        | Number of Attempts to Send 1   |                      |        |       |   |
| Timeout (Sec) 0              |                                |                      |        |       |   |
|                              |                                | Tant                 |        |       |   |
| Email Test Results When c    | omplete or on error            | Email                | Apply  | Close |   |
|                              |                                |                      |        |       |   |

## Setup panel

### Setup panel overview

The Setup panel contains sequentially ordered tabs that help you guide through the test setup and execution process.

| 🖋 TekExp           | oress 400G-TXE - (L     | Jntitled)                                                                                  |                                          | Options 💌                                                                                                    |      |
|--------------------|-------------------------|--------------------------------------------------------------------------------------------|------------------------------------------|----------------------------------------------------------------------------------------------------|------|
| Setup<br>Status    | 1 DUT<br>Test Selection | DUT ID DUT001<br>• Acquire live waveform<br>Mode Compliance                                | ns 🔿 Use pre-reco                        | ded waveform files                                                                                                | Paus |
| Results<br>Reports | Configuration           | Standard: OIF-PAM4<br>Specification<br>• CEI-VSR<br>• CEI-MR<br>• CEI-LR<br>Device Profile | Test Points TP0a Testpoint-T Testpoint-T | Specification Version<br>OIF- CEI-VSR, Section 16.B.1.1<br>OIF- CEI-MR, Section 17.3<br>OIF- CEI-LR, Section 21.3 |      |
|                    |                         | Data Rate 26.5625                                                                          | GBd                                      |                                                                                                    |      |
|                    | Ready.                  |                                                                                            |                                          |                                                                                                    |      |

### Set DUT parameters

Use the DUT tab to select parameters for the device under test. These settings are global and apply to all tests of current session. DUT settings also affect the list of available tests in the Test Selection tab.

| 🔏 TekExpress 400G-TXE - (l | Jntitled)                               |                 | Options 💌                 |
|----------------------------|-----------------------------------------|-----------------|---------------------------|
| Setup 1 DUT                | DUT ID DUT001                           |                 | 3                         |
| Status Test Selection      | Acquire live waveforms  Mode Compliance | OUse pre-record | led waveform files        |
| Results Acquisitions       | Standard: OIF-PAM4                      |                 |                           |
| Reports Configuration      | Specification Te                        | est Points      | Specification Version     |
| Preferences                | CEI-MR Te                               | estpoint-T      | OIF- CEI-MR, Section 17.3 |
|                            | O CEI-LR Te                             | estpoint-T      | OIF- CEI-LR, Section 21.3 |
|                            | Device Profile                          |                 |                           |
|                            | Data Rate 26.5625 G                     | Bd              |                           |
|                            |                                         |                 |                           |
|                            |                                         |                 |                           |
|                            |                                         |                 |                           |
|                            |                                         |                 |                           |
|                            |                                         |                 |                           |
|                            |                                         |                 |                           |
| Ready.                     |                                         |                 |                           |

Click **Setup > DUT** to access the DUT parameters:

#### Table 8: DUT tab settings

| Setting                                          | Description                                                                                                    |
|--------------------------------------------------|----------------------------------------------------------------------------------------------------|
| DUT ID                                           | Adds an optional text label for the DUT to reports. The default value is DUT001. The maximum number of characters is 32. You cannot use the following characters in an ID name: (.,,, $/:?"<> *)$  |
| Comments icon (to the right of the DUT ID field) | Opens Comments dialog box to enter text to add to the report.<br>Maximum size is 256 characters. To enable or disable comments<br>appearing on the test report, see <i>Select report options</i> . |
| Acquire live waveforms                           | Acquire active signals from the DUT for measurement and analysis.                                                                                                    |
| Use pre-recorded waveform files                  | Run tests on a saved waveform. Select <b>Options &gt; Open Test</b><br><b>Setup</b> to recall a saved test setup.                                                                                  |
| Mode                                             | <ul><li>Compliance</li><li>User Defined</li></ul>                                                                                                    |
| Standard                                         | OIF-PAM4                                                                                                    |

| Setting               | Description                                                                                                    |
|-----------------------|----------------------------------------------------------------------------------------------------|
| Specification         | CEI-VSR                                                                                                    |
|                       | CEI-MR                                                                                                    |
|                       | CEI-LR                                                                                                    |
| Test Points           | Select the test points from the drop-down list. The options<br>available depends on the Specification selected.<br>For CEI-VSR, the test points are TP0a, TP1a, TP4.<br>For CEI-MR and CEI-LR, the test point is Testpoint-T. |
| Specification Version | Displays the specification version for the selected Specification and Test Points.                                                                                                    |
| Device Profile        |                                                                                                    |
| Data Rate             | Set the data rate to be tested.                                                                                                    |
| Crosstalk Source      | Select crosstalk source when a cross talk generator is connected. This is applicable for eye measurements only.                                                                                                    |

See also:. *Select tests* 

**Select tests** Use the Test Selection tab to select the tests. The test measurements available depend on the standards selected in the DUT tab.

| Setup       DUT       OIF-PAM4 CEI-VSR : TF         Status       2 Test Selection       Image: Common Model of Common Model of Co | P0a : 100GBASE Tx, IEEE 802.3bm, Annex 83E.3.1<br>eselect AI<br>SR TP0a Measurements<br>Mode Output Voltage<br>de Noise<br>eak Output Voltage Tx Enabled<br>ne<br>se And Distortion Ratio<br>er |
|----------------------------------------------------------------------------------------------------|----------------------------------------------------------------------------------------------------|
| Status     2 Test Selection       Results     Acquisitions       Configuration     Configuration       Preferences     Uncorrelated                                                                                                    | SR TP0a Measurements<br>Mode Output Voltage<br>de Noise<br>eak Output Voltage Tx Enabled<br>me<br>ise And Distortion Ratio<br>er                                                                |
|                                                                                                    | Bounded High Probability Jitter<br>Unbounded Gaussian Jitter                                                                                                    |
| Test Description                                                                                                    |                                                                                                    |
| Please select a test nam<br>Description                                                                                                    | ne to view its                                                                                                    |
|                                                                                                    |                                                                                                    |

| Setting          | Description                                                                                                    |
|------------------|----------------------------------------------------------------------------------------------------|
| Tests            | Select or clear a test. Highlight a test to show details in the Test Description pane.                                                                      |
| Test Description | Shows brief description of the highlighted test in the Test field.                                                                                          |
| Deselect All     | Click to clear all tests.                                                                                                    |
| Select All       | Click to select all tests. All tests are selected by default.                                                                                               |
| Schematic        | Click to display the schematic diagram of the DUT test setup for<br>the selected test. Use the diagram to verify the test setup before<br>running the test. |

#### Table 9: Test Selection tab settings

**See also:** *Set acquisition tab parameters* 

# Set acquisition tab parameters

Use the Acquisitions tab to view the test acquisition parameters. The contents displayed on this tab depends on the DUT type and tests selected.

| Setup       UT         Status       Test Selection         3 Acquisitions       Test Name         Configuration       Common Mode Noise         Diff Peak to Peak Output Voltage Tx Ena       Cane0 : CommonMode_Acq         Diff Peak to Peak Output Voltage Tx Ena       Lane0 : DiffTx_Enabled_Acq         Signal To Noise And Distortion Ratio       Lane0 : Even_Odd_Litter_Acq         Uncorrelated Bounded High Probability       Lane0 : Uncorrelated_Jitter_Acq | <b>_</b> × |
|----------------------------------------------------------------------------------------------------|------------|
| Reports     Configuration       Preferences     Common Mode Noise       Lane0 : CommonMode_Acq       Diff Peak to Peak Output Voltage Tx Ena       Transition Time       Lane0 : DiffTx_Enabled_Acq       Signal To Noise And Distortion Ratio       Even Odd Jitter       Uncorrelated Bounded High Probability       Uncorrelated Unbounded Gaussian Jitt                                                                                                    |            |
| Reports       Configuration         Preferences       Diff Peak to Peak Output Voltage Tx Ena<br>Transition Time         Lane0 : CommonMode_Acq         Diff Peak to Peak Output Voltage Tx Ena<br>Transition Time         Lane0 : DiffTx_Enabled_Acq         Signal To Noise And Distortion Ratio         Even Odd Jitter       Lane0 : Even_Odd_Jitter_Acq         Uncorrelated Bounded High Probability         Uncorrelated Unbounded Gaussian Jitt                  |            |
| Reports       Diff Peak to Peak Output Voltage Tx Ena         Transition Time       Lane0 : DiffTx_Enabled_Acq         Signal To Noise And Distortion Ratio       Even Odd Jitter         Lane0 : Even_Odd_Jitter_Acq       Uncorrelated Bounded High Probability         Uncorrelated Unbounded Gaussian Jitt       Lane0 : Uncorrelated_Jitter_Acq                                                                                                    |            |
| Preferences       Transition Time       Lane0 : DiffTx_Enabled_Acq         Signal To Noise And Distortion Ratio       Even Odd Jitter       Lane0 : Even_Odd_Jitter_Acq         Uncorrelated Bounded High Probability       Uncorrelated Unbounded Gaussian Jitt       Lane0 : Uncorrelated_Jitter_Acq                                                                                                    |            |
| Signal To Noise And Distortion Ratio<br>Even Odd Jitter Lane0 : Even_Odd_Jitter_Acq<br>Uncorrelated Bounded High Probability<br>Uncorrelated Unbounded Gaussian Jitt                                                                                                    |            |
| Even Odd Jitter Lane0 : Even_Odd_Jitter_Acq<br>Uncorrelated Bounded High Probability<br>Uncorrelated Unbounded Gaussian Jitt                                                                                                    |            |
| Uncorrelated Bounded High Probability<br>Lane0 : Uncorrelated_Jitter_Acq<br>Uncorrelated Unbounded Gaussian Jitt                                                                                                    |            |
| Uncorrelated Unbounded Gaussian Jitt                                                                                                    |            |
|                                                                                                    |            |
|                                                                                                    |            |
| Acquisition and Save Options                                                                                                    |            |
| All Waveforms are saved before analysis                                                                                                    |            |
|                                                                                                    |            |
|                                                                                                    |            |
|                                                                                                    |            |
|                                                                                                    |            |
|                                                                                                    |            |
| Ready.                                                                                                    |            |

**NOTE.** 400G-TXE application acquires all waveforms needed by each test before performing the analysis.

| Table 10: | Acquisitions | tab settings |
|-----------|--------------|--------------|
|-----------|--------------|--------------|

| Setting               | Description                                  |
|-----------------------|----------------------------------------------|
| Connection Setup      |                                              |
| Data +ve <sup>1</sup> | Select the source channel for data positive. |
| Data -ve <sup>1</sup> | Select the source channel for data negative. |
| View Probes           | Click to view the list of connected probes.  |

TekExpress 400G-TXE saves all acquisition waveforms to files by default. The waveforms are saved in a unique folder for each session (a session is started when you click the Start button). The folder path is X:\400G-TXE\Untitled Session\<dutid>\<date>\_<time>. The images created for each analysis, CSV files with result values, reports, and other information specific to that particular execution are also saved in this folder.

Saving a session moves the session file contents from the Untitled Session folder to the specified folder name, and changes the session name to the specified name.

# Set configuration tab parameters

Use Configuration tab to configure the Global Settings and test measurement configurations. The Global Settings and the measurements with configurations available in this tab depend on the Standards selected in the DUT tab.

| V TekExpress 400G-TXE - (Unti                                                                                                    | itled)                                                                                                    | Options 💌 🔿 🔾 🕹                                                                                                    |
|----------------------------------------------------------------------------------------------------|----------------------------------------------------------------------------------------------------|----------------------------------------------------------------------------------------------------|
| View TekExpress 400G-TXE - (Untility of the second second seco | Compliance Mode User Defined Mode  Stobal Settings Measurements  Instruments Detected Real Time Scope  General Configuration De-embedding Filter Data+ Select File Data- Select File Bandwidth Full BW | Options Control Control Contro |
| Ready.                                                                                                    |                                                                                                    |                                                                                                    |

<sup>1</sup> The data sources must be either ATI or non-ATI channels.

#### Table 11: Configuration tab settings

| Setting                  | Description                                                                                                    |  |  |  |  |
|--------------------------|----------------------------------------------------------------------------------------------------|--|--|--|--|
| Compliance Mode          | Select compliance mode. By default, Compliance Mode is selected.                                                                                                    |  |  |  |  |
| User Defined Mode        | Select user defined mode                                                                                                    |  |  |  |  |
| Limits Editor            | Shows the upper and lower limits for the applicable measurement using different types of comparisons.<br>In Compliance Mode, use the Limits Editor to view the measurement high and low limits used for selected tests.<br>In User Defined Mode, use the Limits Editor to edit the limit settings.                                                                                                    |  |  |  |  |
|                          | Units Editor         Very data said of kigs User and Low Limit for each measurement         New data said         Compare the data said of kigs User and Low Limit for each measurement         Very data said         Compare the data said of kigs User Theology Colspan="2">Compare theology Colspan="2">Compare theology Colspan="2">Compare theology Colspan="2">Compare theology Colspan="2">Compare theology Colspan="2">Compare theology Colspan="2">Compare theology Colspan="2">Colspan="2">Colspan="2"         Colspan="2"         Colspan="2"         Colspan="2"         Colspan="2"         Colspan="2"         Colspan="2"         Colspan="2"         Colspan="2" <th <="" colspan="2" td=""></th> |  |  |  |  |
| Global Settings          |                                                                                                    |  |  |  |  |
| Instruments Detected     | Displays the instruments connected to this application. Click the instrument name to open a list of                                                                                                    |  |  |  |  |
|                          | available (detected) instruments.<br>Select <b>Options &gt; Instrument Control Settings</b> and click Refresh to update the instrument list.                                                                                                    |  |  |  |  |
|                          | <b>NOTE.</b> Verify that the <b>GPIB</b> search criteria (default) is selected in the Instrument Control Settings.                                                                                                    |  |  |  |  |
| General Configuration    |                                                                                                    |  |  |  |  |
| De-embedding Filter      | Select to apply the de-embedding filter file for Data Positive and Data Negative.                                                                                                    |  |  |  |  |
| Data+                    | Click <b>Browse</b> and select the de-embedding filter file (.flt) for data positive signal.                                                                                                    |  |  |  |  |
| Data-                    | Click Browse and select the de-embedding filter file (.flt) for data negative signal.                                                                                                    |  |  |  |  |
| Bandwidth                | Select the bandwidth limit for the oscilloscope.                                                                                                    |  |  |  |  |
| Tx Output Waveform       |                                                                                                    |  |  |  |  |
| Samples per Symbol (M)   | Select the number of samples per symbol for calculating the Tx out waveform parameters.<br>If the acquired signal has less samples than specified, re-sampling is done to achieve the required samples per symbol. By default it is 32.                                                                                                    |  |  |  |  |
| Linear Pulse Length (Np) | Select the linear fit pulse curve length in Unit intervals (UI).<br>It is recommended to use higher value for better accuracy. The analysis time is more when you select<br>higher value.                                                                                                    |  |  |  |  |
| Linear Pulse Delay (Dp)  | Select the delay of the linear fit pulse.                                                                                                    |  |  |  |  |
| Eye Configuration        | ·                                                                                                    |  |  |  |  |

| Setting           | Description                                                                                                    |                                                              |                                                                            |                                                                                                    |  |
|-------------------|----------------------------------------------------------------------------------------------------|--------------------------------------------------------------|----------------------------------------------------------------------------|----------------------------------------------------------------------------------------------------|--|
| CTLE Filter File  | Select the CTLE Filter File.<br>Compliance mode                                                                                                    |                                                              |                                                                            |                                                                                                    |  |
|                   | = A                                                                                                    | II: Application will run throug                              | gh the CTLE filters.                                                       |                                                                                                    |  |
|                   | =                                                                                                    | For TP1a: CTLE filters f                                     | rom 1 dB - 8 dB in steps of 0.5 dB                                         |                                                                                                    |  |
|                   | -                                                                                                    | For TP4: For Near End,<br>from 1 dB - 8 dB in step           | 1 dB, 1.5 dB, and 2 dB CTLE filter<br>s of 0.5 dB                          | s and for Far End, CTLE filters                                                                                                   |  |
|                   | B m                                                                                                    | est CTLE: After the first run<br>leasurement with the Best C | , Best CTLE filter option gets enab<br>CLTE instead of looping through all | led. User can run the<br>CTLE filters in the specification.                                                                       |  |
|                   | User Defined mode                                                                                                    |                                                              |                                                                            |                                                                                                    |  |
|                   | <ul> <li>User can run the measurement with any specified CTLE filter. The application provides CTLE filters from 1 dB - 8 dB.</li> </ul>                                                                                           |                                                              |                                                                            |                                                                                                    |  |
|                   | Select the CTLE filters from the drop-down list or Custom to browse and select the custom CTLE filter files. Custom CTLE filters (CSV) must contain the following data, delimited by comma:                                        |                                                              |                                                                            |                                                                                                    |  |
|                   | CTLE peaking (dB): 1 to 9<br>Gain: 0.05 to 2                                                                                                    |                                                              |                                                                            |                                                                                                    |  |
|                   |                                                                                                    |                                                              |                                                                            |                                                                                                    |  |
|                   | Poles and Zeros: 0.5 to 80                                                                                                    |                                                              |                                                                            |                                                                                                    |  |
|                   | Example:                                                                                                    |                                                              |                                                                            |                                                                                                    |  |
|                   | //dB,gain,pole1,pole2,pole3,zero1,zero2<br>1,0.8913,18.6,14.1,1.2,8.359,1.2                                                                                                    |                                                              |                                                                            |                                                                                                    |  |
| Target BER (1e-)  | Select the Target BER (1e-). As per the compliance, Target BER should be set to 1e-6.<br>If the Target BER is set to higher values, more time is required to analyse the data. You can select<br>BER of 1e-5 for quicker analysis. |                                                              |                                                                            |                                                                                                    |  |
| Mask Width        | Select the mask width in Unit intervals (UI). This configuration is for Eye symmetry mask width measurement only.                                                                                                    |                                                              |                                                                            |                                                                                                    |  |
| Measurements      |                                                                                                    |                                                              |                                                                            |                                                                                                    |  |
| Common Mode Noise | Analyz                                                                                                    | e                                                            | Scope Noise                                                                | Enter the scope noise in µV.<br>Scope noise is the noise value<br>that is removed from the<br>measured AC common mode<br>voltage. |  |
# Set preferences tab parameters

Use the Preferences tab to set the application action on completion of a measurement.

| V TekExpress                          | s 400G-TXE - (Ur                                                                                    | ntitled)                                                                                                    | Options   |       |
|---------------------------------------|----------------------------------------------------------------------------------------------------|----------------------------------------------------------------------------------------------------|-----------|-------|
| Setup<br>Status<br>Results<br>Reports | s 400G-TXE - (Ur<br>) DUT<br>) Test Selection<br>) Acquisitions<br>) Configuration<br>) Preferences | Number of Runs         Acquire/Analyze each test         Popup Settings         Auto close Warnings and Informations during Sequencing<br>Auto close after 10 Seconds         Auto close Error Messages during Sequencing. Show in Reports<br>Auto close after 10 Seconds         Auto close after 10 Seconds | Options • | Pause |
| Rea                                   | ıdy.                                                                                                |                                                                                                    |           |       |

#### Table 12: Preferences tab settings

| Setting                                                                                             | Description                                                                                                    |
|----------------------------------------------------------------------------------------------------|----------------------------------------------------------------------------------------------------|
| Number of Runs                                                                                      |                                                                                                    |
| Acquire/Analyze each test <n> times (not applicable to Custom Tests)</n>                            | Select to repeat the test run by setting the<br>number of times. By default, it is selected with<br>1 run.                  |
| Popup Settings                                                                                      |                                                                                                    |
| Auto close Warnings and Informations during<br>Sequencing<br>Auto close after <n> Seconds</n>       | Select to auto close warnings/informations<br>during sequencing. Set the Auto close time. By<br>default it is not selected. |
| Auto close Error Messages during Sequencing.<br>Show in Reports<br>Auto close after <n> Seconds</n> | Select to auto close Error Messages during<br>Sequencing. Set the Auto close time. By default<br>it is not selected.        |

### **Status panel**

**Status panel overview** The Status panel accesses the Test Status and Log View tabs, which provide status on test acquisition and analysis (Test Status tab) and a listing of test tasks performed (Log View tab). The application opens the Test Status tab when you start a test run. You can select the Test Status or the Log View tab to view these items while the tests are running.

#### Test status view

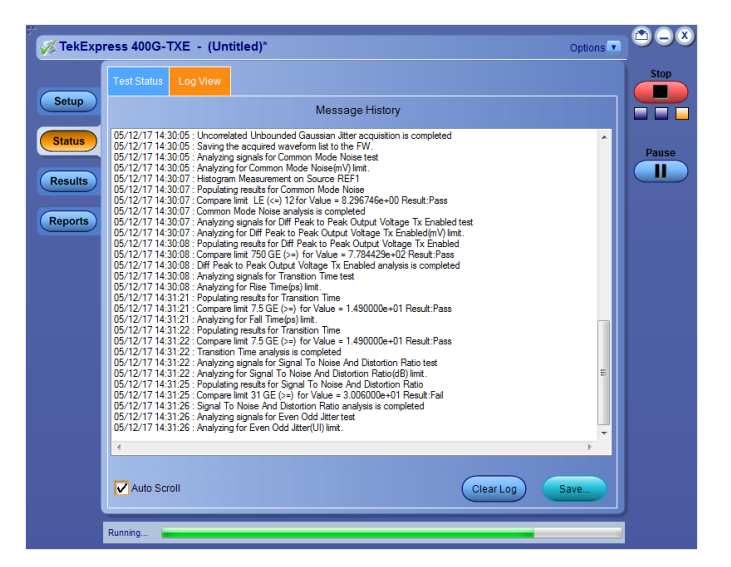

#### Log view

|      | Log view                                     |                         |                |                 |
|------|----------------------------------------------|-------------------------|----------------|-----------------|
| up   | TestName                                     | Acquisition             | Acquire Status | Analysis Status |
|      | Lane0                                        |                         |                |                 |
| tus  | Common Mode Noise                            | CommonMode_Acq          | Completed      | Completed       |
|      | Diff Peak to Peak Output Voltage Tx Enabled  | DiffTx_Enabled_Acq      | Completed      | Completed       |
| ulte | Transition Time                              | DiffTx_Enabled_Acq      | Completed      | Completed       |
|      | Signal To Noise And Distortion Ratio         | DiffTx_Enabled_Acq      | Completed      | Completed       |
|      | Even Odd Jitter                              | Even_Odd_Jitter_Acq     | Completed      | Completed       |
| orts | Uncorrelated Bounded High Probability Jitter | Uncorrelated_Jitter_Acq | Completed      | Completed       |
|      | Uncorrelated Unbounded Gaussian Jitter       | Uncorrelated_Jitter_Acq | Completed      | Completed       |
|      |                                              |                         |                |                 |
|      |                                              |                         |                |                 |
|      |                                              |                         |                |                 |
|      |                                              |                         |                |                 |
|      |                                              |                         |                |                 |
|      |                                              |                         |                |                 |

| Control         | Description                                                                                                    |
|-----------------|----------------------------------------------------------------------------------------------------|
| Message History | Lists all executed test operations and timestamp information.                                                                                                    |
| Auto Scroll     | Enables automatic scrolling of the log view as information is added to the log during the test.                                                                  |
| Clear Log       | Clears all messages from the log view.                                                                                                    |
| Save            | Saves the log file to a text file. Use the standard<br>Save File window to navigate to and specify the<br>folder and file name to which to save the log<br>text. |

#### Table 13: Status panel Log View controls

See also:. *Application panel overview* 

### **Results panel**

### **Results panel overview**

When a test execution is complete, the application automatically opens the **Results** panel to display a summary of test results.

| 0 | Overall Test Result 🥥 Pass Prefe                    |                                                         |        |               |       |                      |       |       |   |
|---|-----------------------------------------------------|---------------------------------------------------------|--------|---------------|-------|----------------------|-------|-------|---|
|   | Test Name                                           | Details                                                 | Pass/  | Value         | Units | Margin               | HighL | LowLi |   |
| ) | DC Common Mode<br>Output Voltage<br>♥               | DC<br>Common<br>Mode<br>Output<br>Voltage               | 🥑 Pass | 1.00000       | V     | L:1.3000<br>H:1.8000 | Pass  | Pass  |   |
|   | Common Mode Noise<br>+                              | Common<br>Mode<br>Noise                                 | 🕜 Pass | 6.38669       | mV    | H:11.1133            | Pass  | N.A   |   |
|   | Diff Peak to Peak<br>Output Voltage Tx<br>∉ Enabled | Diff Peak<br>to Peak<br>Output<br>Voltage Tx<br>Enabled | 🥑 Pass | 787.1231<br>0 | mV    | H:92.8769            | Pass  | N.A   |   |
|   | <ul> <li>Transition Time</li> </ul>                 | Rise Time                                               | 🕜 Pass | 14.90000      | ps    | L:2.9000             | N.A   | Pass  |   |
|   | <ul> <li>Transition Time</li> </ul>                 | Fall Time                                               | 📀 Pass | 14.80000      | ps    | L:2.8000             | N.A   | Pass  |   |
|   | \pm Eye Width                                       | Eye Width                                               | 🕜 Pass | 0.35989       | UI    | L:0.1399             | N.A   | Pass  |   |
|   | 🕀 Eye Height                                        | Eye                                                     | 🕜 Pass | 88.46000      | mV    | L:53.4600            | N.A   | Pass  |   |
|   | 主 Eye Linearity                                     | Eye<br>Linearity                                        | 📀 Pass | 0.98363       | N.A   | L:0.1336             | N.A   | Pass  |   |
|   |                                                     | Upper Eye<br>Left                                       | 🕜 Pass | -9.33600      | ps    | H:3.5385             | Pass  | N.A   |   |
|   |                                                     | Upper Eye<br>Right                                      | 🕜 Pass | 4.66800       | ps    | L:2.1825             | N.A   | Pass  |   |
|   |                                                     | Middle<br>Eye Left                                      | 🕜 Pass | -10.09000     | ps    | H:4.2925             | Pass  | N.A   |   |
|   | 😛 Eye Symmetry Mask                                 | Middle                                                  | Pass   | 5.57200       | ps    | L:3.0865             | N.A   | Pass  | ~ |
|   |                                                     |                                                         |        |               |       |                      |       | >     |   |

|                         | See also:. <i>View a report</i>                                                                                                    |
|-------------------------|----------------------------------------------------------------------------------------------------|
|                         | Application panels overview                                                                                                    |
| View test-related files | Files related to tests are stored in C:\Users\ <username>\Documents\My<br/>TekExpress\400G-TXE\. Each test setup in this folder has a test setup <i>file</i> and a<br/>test setup <i>folder</i>, both with the test setup name.</username>                                                    |
|                         | The test setup file is preceded by the TekExpress icon and usually has no visible file name extension.                                                                                                    |
|                         | Inside the test setup folder is another folder named for the DUT ID used in the test sessions. The default is DUT001.                                                                                                    |
|                         | Inside the DUT001 folder are the session folders and files. Each session also has a folder and file pair, both named for the test session using the naming convention (date)_(time). Each session file is stored outside its matching session folder:                                         |
|                         | <ul> <li>20110520_154553</li> <li>20110520_154713</li> <li>20110520_155111</li> <li>20110520_155920</li> <li>20110520_160103</li> <li>20110520_154553</li> <li>20110520_154713</li> <li>20110520_155111</li> <li>20110520_155920</li> <li>20110520_155920</li> <li>20110520_160103</li> </ul> |

Each session folder contains image files of any plots generated from running the test session. If you selected to save all waveforms or ran tests using prerecorded waveform files, these are included here.

The first time you run a new, unsaved session, the session files are stored in the Untitled Session folder located at ...\My TekExpress\400G-TXE\. When you name and save the session, the files are placed in a folder with the name that you specify. A copy of the test files stay in the Untitled Session folder until you run a new test or until you close the 400G-TXE application.

See also:. File name extensions

### **Reports panel**

Reports panel overview

Use the Reports panel to browse for reports, to name and save reports, select test content to include in reports, and to select report viewing options.

| Setup Generate new repot   Append with previous run session   Include header in appended repots   Repiace current test results   In any run, any session     Reports     Report     Report <th>V TekExpress 400G-TXE - (Untitled)</th> <th>Options</th> <th></th>                                                                                                    | V TekExpress 400G-TXE - (Untitled)                                                                                                    | Options                                         |            |
|----------------------------------------------------------------------------------------------------|----------------------------------------------------------------------------------------------------|-------------------------------------------------|------------|
| Report     Report     Report <td>Report Update Mode         • Generate new report         • Append with previous run session         • Include header in appended reports         • Replace current test results         • In previous run, current session         • In appended reports         • In appended reports         • In appended reports         • In appended reports         • In appender the session</td> <td>Group Report By<br/>• Test Name<br/>• Test Result</td> <td>Start<br/>C</td> | Report Update Mode         • Generate new report         • Append with previous run session         • Include header in appended reports         • Replace current test results         • In previous run, current session         • In appended reports         • In appended reports         • In appended reports         • In appended reports         • In appender the session                                                                                              | Group Report By<br>• Test Name<br>• Test Result | Start<br>C |
| View report after generating View Generate Gave As                                                                                                    | Report Creation Settings         Report name       [X:400G-TXE\Reports\DUT001.mht]         Browse         Save as type       Web Archive (".mht;".mhtml)         Auto increment report name if duplicate         Create report automatically at the end of the run         Contents To Save         Include pass/fail info in details table         Include detailed results         Include setup configuration         Margin value in percentage         Include user comments |                                                 |            |
|                                                                                                    | View report after generating View                                                                                                    | enerate<br>Report Save As                       |            |

For information on setting up reports, see *Select report options*. For information on viewing reports, see *View a report*.

See also:. Applications panel overview

**Select report options** Click the Reports panel to select the test result information to be included in the report, and the naming conventions to use for the report. For example, always give the report a unique name or select to have the same name incremented each time you run a particular test.

Select the report options before running a test or when creating and saving test setups. Report settings are included in saved test setups.

In the Reports panel, select from the following report options:

#### Table 14: Report options

| Setting                          |                                  | Description                                                                                                    |  |  |  |
|----------------------------------|----------------------------------|----------------------------------------------------------------------------------------------------|--|--|--|
| Report Update Mode               |                                  |                                                                                                    |  |  |  |
| Generate new report              |                                  | Creates a new report. The report can be in either .mht, .pdf, or .csv file format.                                                                                                    |  |  |  |
| Append with previous run session |                                  | Appends the latest test results to the end of the current test results report.                                                                                                    |  |  |  |
| Include header in apper          | nded reports                     | Select to include header in appended reports                                                                                                    |  |  |  |
| Replace current test results     | In previous run, current session | Select to replace current test results in the report<br>with the test result(s) of previous run in current<br>session.                                                                                                    |  |  |  |
| In any run, any se               |                                  | Select to replace current test results in the report<br>with the test result(s) in selected run session's<br>report. Click and select the test result of<br>any other run session from another setup.                                                                                                    |  |  |  |
| Report Creation Settin           | Igs                              |                                                                                                    |  |  |  |
| Report name                      |                                  | Displays the name and location from which to<br>open a 400G-TXE report. The default location is<br>at \My TekExpress\400G-TXE\Untitled Session.<br>The report file in this folder gets overwritten<br>each time you run a test unless you specify a<br>unique name or select to auto increment the<br>report name.<br>Change the report name or location. |  |  |  |
|                                  |                                  | Do one of the following:                                                                                                    |  |  |  |
|                                  |                                  | In the Report Path field, type over the<br>current folder path and name.                                                                                                    |  |  |  |
|                                  |                                  | Double-click in the Report Path field and<br>then make selections from the pop-up<br>keyboard and click the Enter button.                                                                                                    |  |  |  |
|                                  |                                  | Be sure to include the entire folder path, the file<br>name, and the file extension. For example: C:<br>\Users\ <username>\Documents\My TekExpress<br/>\400G-TXE\DUT001.mht.</username>                                                                                                    |  |  |  |
|                                  |                                  | <b>NOTE.</b> You cannot set the file location using the Browse button.                                                                                                    |  |  |  |
|                                  |                                  | Open an existing report.                                                                                                    |  |  |  |
|                                  |                                  | Click <b>Browse</b> , locate and select the report file,<br>and then click <b>View</b> at the bottom of the panel.                                                                                                    |  |  |  |

| Setting                                           | Description                                                                                                    |
|---------------------------------------------------|----------------------------------------------------------------------------------------------------|
| Save as type                                      | Saves a report in the specified file type, selected from the drop-down list.                                                                                                    |
|                                                   | <b>NOTE.</b> If you select a file type different from the default, be sure to change the report file name extension in the Report Name field to match.                                                                                                    |
| Auto increment report name if duplicate           | Sets the application to automatically increment<br>the name of the report file if the application finds<br>a file with the same name as the one being<br>generated. For example: DUT001, DUT002,<br>DUT003. This option is enabled by default.                                  |
| Create report automatically at the end of the run | Creates report at the end of the run.                                                                                                    |
| Contents To Save                                  |                                                                                                    |
| Include pass/fail info in details table           | Includes pass/fail info in the details table of the report.                                                                                                    |
| Include detailed results                          | Includes detailed results in the report.                                                                                                    |
| Include plot images                               | Includes plot images in the report.                                                                                                    |
| Include setup configuration                       | Select to include hardware and software<br>information in the summary box, at the top of the<br>report. Information includes oscilloscope model<br>and serial number, oscilloscope firmware<br>version, and software versions for the<br>applications used in the measurements. |
| Margin value in percentage                        | Select to include the margin value in percentage in the report.                                                                                                    |
| Include user comments                             | Select to include any comments about the test<br>that you or another user added in the DUT tab of<br>the Setup panel. Comments appear in the<br>Comments section, under the summary box at<br>the beginning of each report.                                                     |
| Group Report By                                   |                                                                                                    |
| Test Name                                         | Select to group the tests in the report by test name.                                                                                                    |
| Test Result                                       | Select to group the tests in the report by test results.                                                                                                    |
| View report after generating                      | Automatically opens the report in default Web<br>browser, when the test execution is complete.<br>This option is selected by default.                                                                                                    |
| View                                              | Click to view the most current report.                                                                                                    |
| Generate Report                                   | Generates a new report based on the current analysis results.                                                                                                    |
| Save As                                           | Specify a name for the report.                                                                                                    |
| L                                                 |                                                                                                    |

- View a report The application automatically generates a report when test execution is complete and displays the report in your default Web browser (unless you cleared the View **Report After Generating** check box in the Reports panel before running the test). If you cleared this check box, or to view a different test report, do the following:
  - 1. Click the **Reports** button.
  - 2. Click the Browse button and locate and select the report file to view.
  - 3. In the Reports panel, click View.

For information on changing the file type, file name, and other report options, see *Select report options*.

#### **Report contents** A report shows detailed results and plots, as set in the Reports panel.

| Setup Information                     | DUT001           |                   |                    |                     |                   |            |                  | Tektronix TekExpress 400G-TXE Test Report OIF-PAM4 CEI-VSR (TP1a) |  |  |  |  |  |  |  |  |
|---------------------------------------|------------------|-------------------|--------------------|---------------------|-------------------|------------|------------------|-------------------------------------------------------------------|--|--|--|--|--|--|--|--|
|                                       | DUT001           |                   |                    |                     |                   |            |                  |                                                                   |  |  |  |  |  |  |  |  |
|                                       | DOTOOT           |                   |                    | Master              | Scope Informatio  | n Ir       | PO770025X 83001  | 40                                                                |  |  |  |  |  |  |  |  |
| Date/Time                             | 2017-05-26       | 5 17:15:08        |                    | Master              | Scope F/W Versio  | n 1        | 0.6.0 Build 20   | 10                                                                |  |  |  |  |  |  |  |  |
| TekExpress 400G-TXE Version           | 1.0.0.50         |                   |                    | Master              | Scope SPC Status  | P          | 455              |                                                                   |  |  |  |  |  |  |  |  |
| TekExpress Framework Version          | 4.2.7.7          |                   |                    | Extens              | ion-1 Scope Infor | mation D   | PO770025X, B3001 | 59                                                                |  |  |  |  |  |  |  |  |
| Specification Version                 | OIF- CEI-VS      | R. Section 16.3.2 |                    | Extens              | ion-1 Scope F/W   | Version 1  | 0.6.0 Build 20   |                                                                   |  |  |  |  |  |  |  |  |
| Data Rate                             | 26.56GBd         | ,                 |                    | Extens              | ion-1 Scope SPC S | itatus P   | ASS              |                                                                   |  |  |  |  |  |  |  |  |
| Compliance Mode                       | False            |                   |                    | Bandwi              | dth               | F          | ull BW           |                                                                   |  |  |  |  |  |  |  |  |
| Execution Mode                        | Pre-recorde      | d                 |                    | PAM4 \              | /ersion           | 1          | 0.4.0.4          |                                                                   |  |  |  |  |  |  |  |  |
| Overall Test Result                   | Pass             |                   |                    | Pattern Length 8191 |                   |            |                  |                                                                   |  |  |  |  |  |  |  |  |
| Overall Execution Time                | 0:08:05          |                   |                    |                     |                   |            |                  |                                                                   |  |  |  |  |  |  |  |  |
| DUT COMMENT: 400G-TXE                 | CEI-VSR (TP1a)   |                   |                    |                     |                   |            |                  |                                                                   |  |  |  |  |  |  |  |  |
|                                       |                  |                   |                    |                     |                   |            |                  |                                                                   |  |  |  |  |  |  |  |  |
| Test Name Summary Table               |                  |                   |                    |                     |                   |            |                  |                                                                   |  |  |  |  |  |  |  |  |
| DC Common Mode Output Voltage         |                  |                   |                    | Pass                |                   |            |                  |                                                                   |  |  |  |  |  |  |  |  |
| Common Mode Noise                     |                  |                   |                    | Pass                |                   |            |                  |                                                                   |  |  |  |  |  |  |  |  |
| Diff Peak to Peak Output Voltage 1    | <u>x Enabled</u> |                   |                    | Pass                |                   |            |                  |                                                                   |  |  |  |  |  |  |  |  |
|                                       |                  |                   |                    | Pass                |                   |            |                  |                                                                   |  |  |  |  |  |  |  |  |
| Eve Wath                              |                  |                   |                    | Pass                |                   |            |                  |                                                                   |  |  |  |  |  |  |  |  |
| Eve Linearity                         |                  |                   |                    | Pass                |                   |            |                  |                                                                   |  |  |  |  |  |  |  |  |
| Eve Symmetry Mark Width               |                  |                   |                    | Pass                |                   |            |                  |                                                                   |  |  |  |  |  |  |  |  |
| Lye Symmetry Mask width               |                  |                   |                    | 1435                |                   |            |                  |                                                                   |  |  |  |  |  |  |  |  |
| DC Common Mode Output Voltage         |                  |                   |                    |                     |                   |            |                  |                                                                   |  |  |  |  |  |  |  |  |
| Measurement<br>Details Iteration      | Measured Value   | Test Result       | Margin             |                     | Low Limit         | High Limit | Units            | Comments                                                          |  |  |  |  |  |  |  |  |
| DC Common<br>Mode Output 1<br>Voltage | 1.00000          | Pass              | L:1.300<br>H:1.800 | 0                   | -0.3              | 2.8        | v                |                                                                   |  |  |  |  |  |  |  |  |
| COMMENTS DC                           | Common Mode (    | Output Voltage is | measured           | d using r           | nultimeter        |            |                  |                                                                   |  |  |  |  |  |  |  |  |

Setup configuration information

The summary box at the beginning of the report lists setup configuration information. This information includes the oscilloscope model and serial number, electrical module model, and software version numbers of all associated applications.

To exclude this information from a report, clear the **Include Setup Configuration** check box in the Reports panel before running the test.

User comments

If you selected to include comments in the test report, any comments you added in the DUT tab are shown at the top of the report. See also:. *Results panel overview View test-related files* 

# **Running tests**

### **Equipment connection setup**

Click **Setup** > **Test Selection** > **Schematic** to view the equipment setup diagram(s).

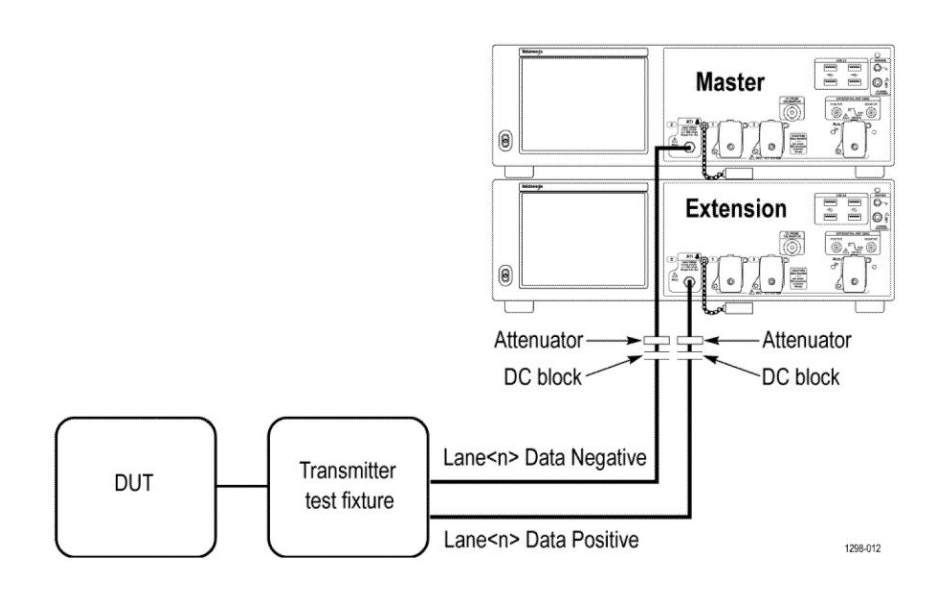

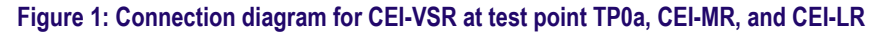

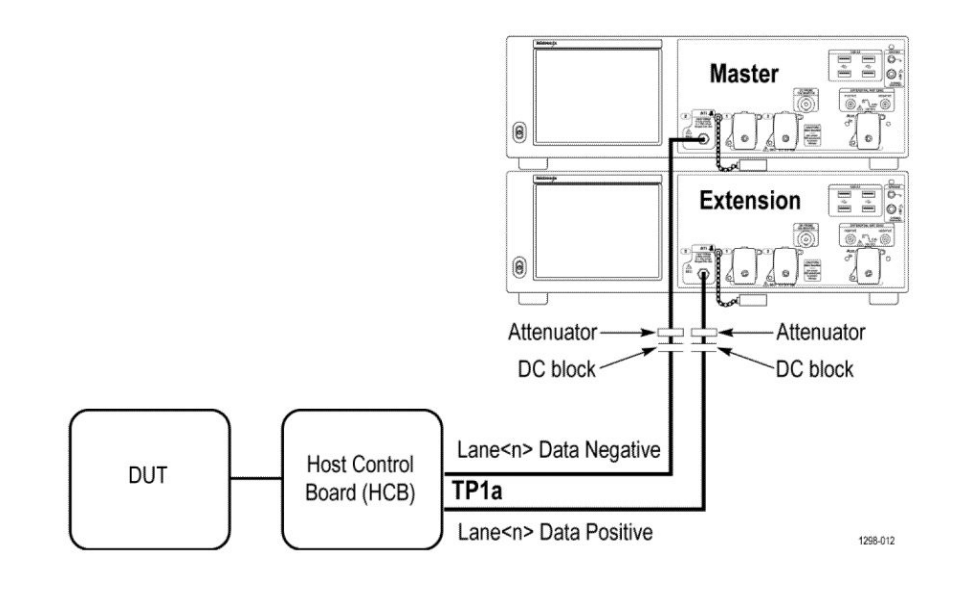

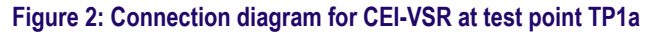

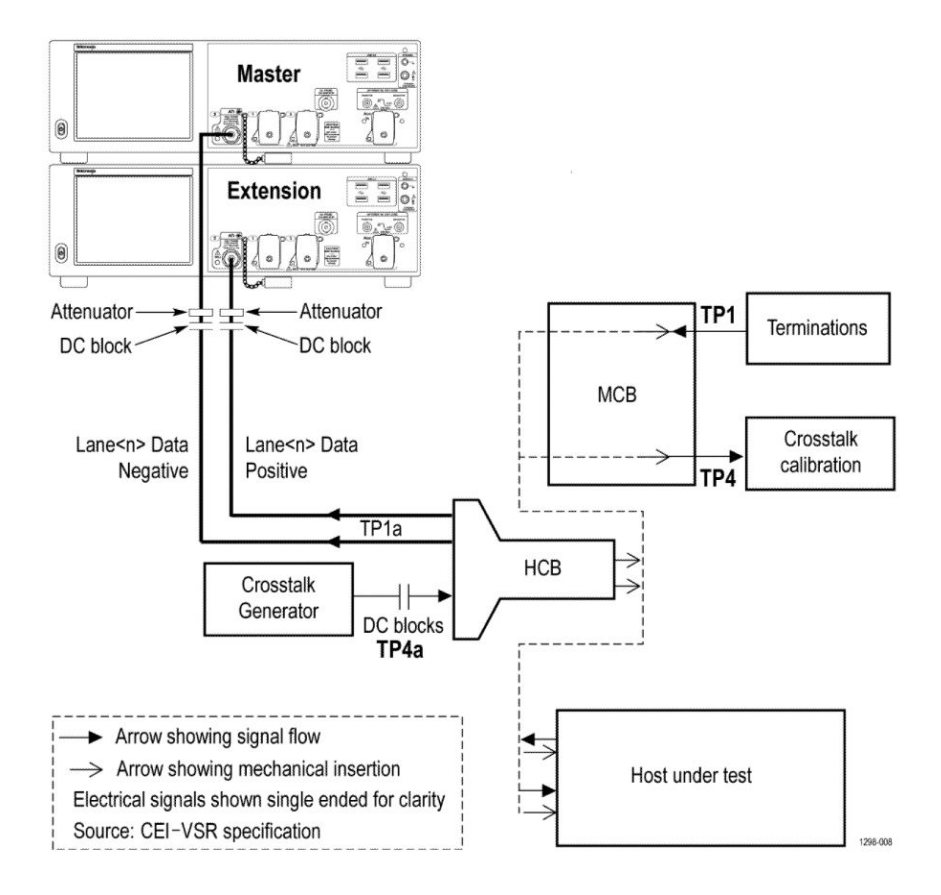

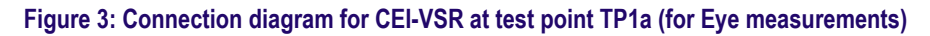

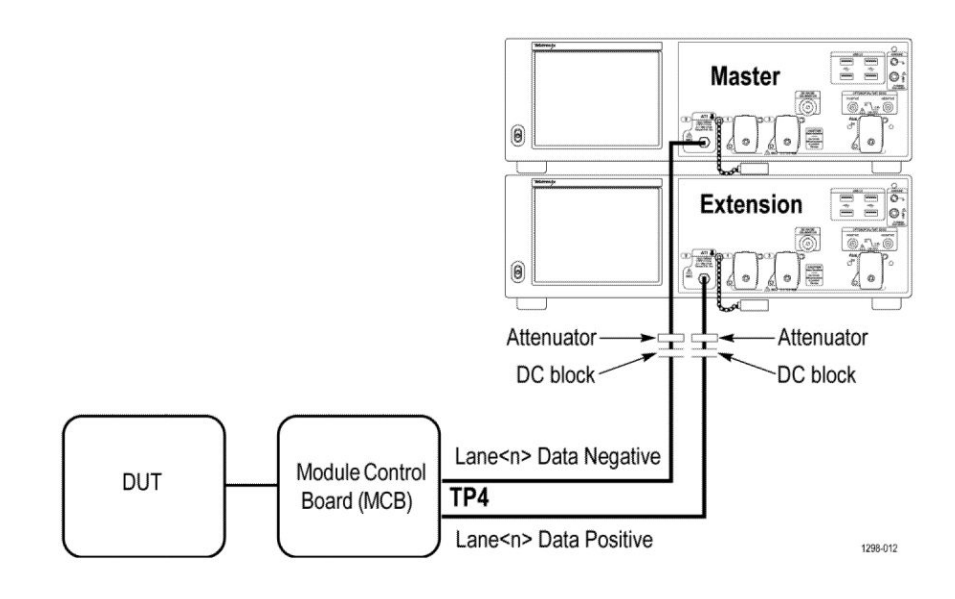

Figure 4: Connection diagram for CEI-VSR at test point TP4

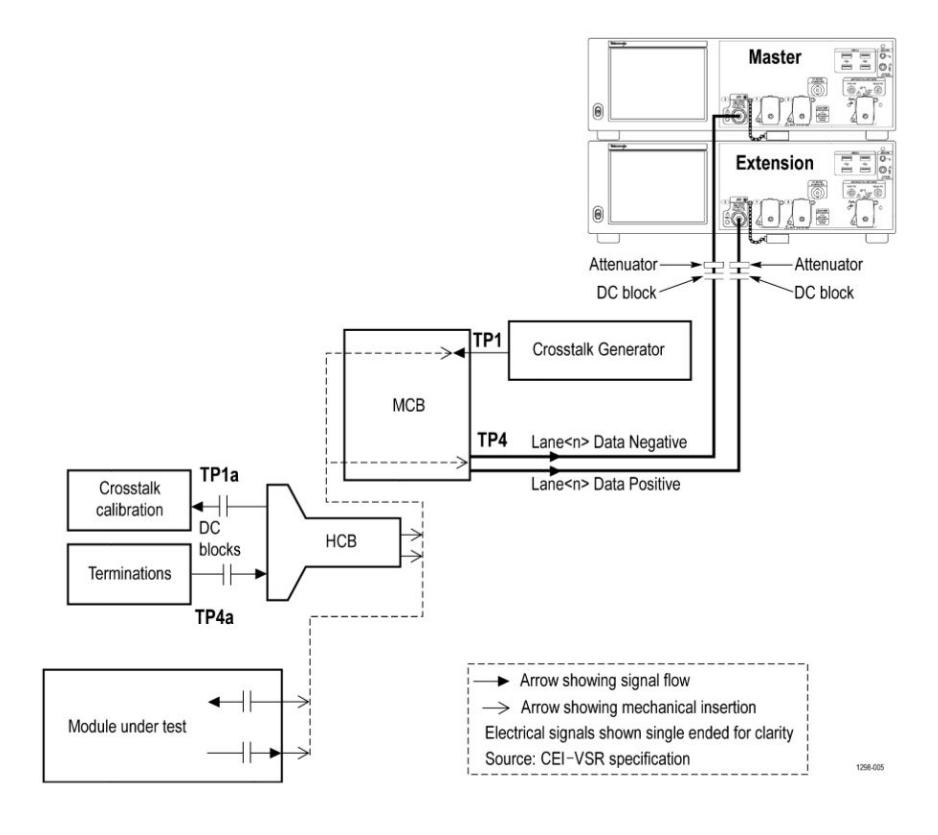

Figure 5: Connection diagram for CEI-VSR at test point TP4 (for Eye measurements)

## Prerequisite

| Compensate the signal path | Use the following procedure to compensate the internal signal acquisition path. Perform this procedure if the ambient temperature has changed more than 5 °C (9 °F) since you performed the last signal path compensation. Perform the signal path compensation once a week. Failure to do so may result in the instrument not meeting warranted performance levels.                                                                                                    |  |  |  |  |  |  |  |
|----------------------------|----------------------------------------------------------------------------------------------------|--|--|--|--|--|--|--|
|                            | 1. Power on and wait for the instrument to complete its warm up period before continuing with this procedure.                                                                                                    |  |  |  |  |  |  |  |
|                            | 2. Disconnect any probes you have connected to the input channels.                                                                                                    |  |  |  |  |  |  |  |
|                            | 3. Set the instrument to Menu mode.                                                                                                    |  |  |  |  |  |  |  |
|                            | 4. Select Instrument Calibration from the Utilities menu.                                                                                                    |  |  |  |  |  |  |  |
|                            | 5. Note any instructions that appear in the resulting control window.                                                                                                    |  |  |  |  |  |  |  |
|                            | 6. Click Run SPC to begin the procedure. The procedure may take several minutes to complete.                                                                                                    |  |  |  |  |  |  |  |
|                            | 7. Verify that the Status changes to Compensated after the procedure is complete. If the Calibration Status field indicates anything other than Compensated, see Signal Path Compensation Status for information on the readout and recommended action.                                                                                                    |  |  |  |  |  |  |  |
|                            | <b>NOTE.</b> When making measurements at vertical scale settings less than or equal to 5 mV, you should perform the signal path compensation at least once a week. Failure to do so may result in the instrument not meeting warranted performance levels at those volts/div settings.                                                                                                    |  |  |  |  |  |  |  |
| Deskew                     | <ul> <li>If skew is present between positive and negative channels, then the channels need to be deskewed before being used for waveform measurements. TekExpress 400G-TXE provides support for channel deskew using the following method:</li> <li>1. Determine what the skew is for each channel.</li> <li>2. From the TekScope menu, select Vertical &gt; Deskew.</li> <li>3. In the Deskew/Attenuation window, click the channel (1 – 4) button for the fourth of the following here.</li> </ul> |  |  |  |  |  |  |  |
|                            | <ul> <li>4. Click in the Ch(x) Deskew Time entry field and enter the skew. The skew can be +ve or -ve.</li> </ul>                                                                                                    |  |  |  |  |  |  |  |
|                            | 5. Click the channel button for the next channel and repeat step 4.                                                                                                    |  |  |  |  |  |  |  |
|                            | 6. After entering the skew for all the channels that require it, from the Options menu in TekExpress 400G-TXE, select Deskew.                                                                                                    |  |  |  |  |  |  |  |
|                            |                                                                                                    |  |  |  |  |  |  |  |

- 7. In the Deskew dialog box, select the desired level:
  - Less than 100 mV signal amplitude: Select this if the signal amplitude is such that the oscilloscope's vertical setting is less than 100 mV/division.
  - 100 mV or greater signal amplitude: Select this if the signal amplitude is such that the oscilloscope's vertical setting is greater than 100 mV/ division.

| ;- |                                    | X |
|----|------------------------------------|---|
|    | Deskew                             | Ĭ |
|    | Level sensitive deskew setting     |   |
|    | • Less than 100mV Vertical Scale   |   |
|    | O 100 mV or greater Vertical Scale |   |
|    | Status : To be Started             |   |
|    | Read Deskew/Atten Close            |   |
|    |                                    |   |

#### Figure 6: Deskew

- 8. Click Read Deskew/Attn.
- **9.** When the status in the dialog box indicates the deskew is finished, click Close.

Each input channel has its own deskew settings. Deskew compensates individual channels for probes or cables of different lengths. The instrument applies the delay values after each completed acquisition. The deskew values are saved as part of the instrument setup. The deskew values for the selected channel are retained until you change the probe, you restore a saved setup, or you recall the factory setup.

**NOTE.** If you perform the de-embed settings, then performing the De-Skew and *Attenuation settings are not required.* 

### **Running tests**

Select tests, set acquisition parameters, set configuration parameters, set preferences parameters, and click **Start** to run the tests. While tests are running, you cannot access the Setup or Reports panels. To monitor the test progress, switch between the Status panel and the Results panel.

While the tests are running, other applications may display windows in the background. The TekScope application takes precedence over other applications, but you can switch to other applications by using **Alt** + **Tab** key combination. To keep the TekExpress 400G-TXE application on top, select **Keep On Top** from the TekExpress Options menu.

The application displays report when the tests execution is complete.

- **Prerun checklist** 1. Make sure that the instruments are warmed up (approximately 20 minutes) and stabilized.
  - Perform compensation: In the oscilloscope main menu, select Utilities > Instrument Compensation. Click Help in the compensation window for steps to perform instrument compensation.

# **400G-TXE compliance measurements**

### DC common mode output voltage

This section verifies that the DC common mode output voltage of the DUT is within the conformable limits according to the specification.

#### **Required test equipment**

Minimum system requirements

Equipment connection diagram

| Standard | Specification               | Test Points | Limits  |        |
|----------|-----------------------------|-------------|---------|--------|
|          |                             |             | Min     | Мах    |
| OIF-PAM4 | OIF-CEI-VSR,<br>Table 16-10 | TP0a        | -0.3 V  | 2.8 V  |
|          | OIF-CEI-VSR,<br>Table 16-1  | TP1a        | -0.3 V  | 2.8 V  |
|          | OIF-CEI-VSR,<br>Table 16-4  | TP4         | -0.35 V | 2.85 V |
|          | OIF-CEI-MR,<br>Table 17-2   | Testpoint-T | 0 V     | 1.9 V  |
|          | OIF-CEI-LR, Table 21-2      | Testpoint-T | 0 V     | 1.9 V  |

#### **Measurement procedure**

Maximum input to be provided to the ATI channels is  $\leq$  300 mV peak-to-peak. The DC common mode voltage of the signal cannot be measured using ATI channels. Measure the voltage using an external digital multimeter and enter the value in the application.

### Common mode noise

This section verifies that the common mode noise of the DUT is within the conformable limits according to the specification.

#### **Required test equipment**

Minimum system requirements

Equipment connection diagram

| Standard | Specification               | Test Points | Limits |         |
|----------|-----------------------------|-------------|--------|---------|
|          |                             |             | Min    | Мах     |
| OIF-PAM4 | OIF-CEI-VSR,<br>Table 16-10 | TP0a        | NA     | 12 mV   |
|          | OIF-CEI-VSR,<br>Table 16-1  | TP1a        | NA     | 17.5 mV |
|          | OIF-CEI-VSR,<br>Table 16-4  | TP4         | NA     | 17.5 mV |
|          | OIF-CEI-MR,<br>Table 17-2   | Testpoint-T | NA     | 30 mV   |
|          | OIF-CEI-LR, Table<br>21-2   | Testpoint-T | NA     | 30 mV   |

#### Input

Any valid positive and negative signals from the oscilloscope

#### **Measurement procedure**

The common mode voltage is a measure of the deviation of the common mode signal around the mean value. Find the sum of the positive and negative signals to create the common mode signal and create a vertical histogram on this signal. The RMS value of the vertical histogram is the Common Mode Noise.

To find the effective common mode voltage after removing the instrumentation noise, use the following formula:

*Effective common mode voltage =*  $\sqrt{(Measured value)^2 - (Instrument noise)^2}$ 

### Single-ended output voltage

This section verifies that the single-ended output voltage of the data positive and data negative signals of the DUT is within the conformable limits according to the specification.

#### **Required test equipment**

Minimum system requirements

Equipment connection diagram

| Standard Specification Test Points |                           | Limits      |        |       |
|------------------------------------|---------------------------|-------------|--------|-------|
|                                    |                           |             | Min    | Мах   |
| OIF-PAM4                           | OIF-CEI-MR,<br>Table 17-2 | Testpoint-T | -0.3 V | 1.9 V |
|                                    | OIF-CEI-LR, Table<br>21-2 | Testpoint-T | -0.3 V | 1.9 V |

#### Input

Data positive and data negative signals

#### **Measurement procedure**

The single-ended output voltage is the measure of maximum and minimum values of the single-ended signals. Since the voltage levels can go beyond the 300 mV peak-to-peak, this measurement cannot be done using the ATI channels of the oscilloscope. Connect a DC block to eliminate the DC content present in the signal and then measure the maximum and minimum values of the positive and negative signals.

Effective Data Positive Max voltage = DC Common Mode + Data Positive Max

Effective Data Positive Max voltage = DC Common Mode + Data Positive Min

### Diff peak to peak output voltage Tx enabled

This section verifies that the differential peak-to-peak voltage of the DUT is within the conformable limits according to the specification.

#### **Required test equipment**

Minimum system requirements

Equipment connection diagram

| Standard | Specification               | Test Points | Limits |         |
|----------|-----------------------------|-------------|--------|---------|
|          |                             |             | Min    | Мах     |
| OIF-PAM4 | OIF-CEI-VSR,<br>Table 16-10 | TP0a        | 750 mV | NA      |
|          | OIF-CEI-VSR,<br>Table 16-1  | TP1a        | NA     | 880 mV  |
|          | OIF-CEI-VSR,<br>Table 16-4  | TP4         | NA     | 900 mV  |
|          | OIF-CEI-MR,<br>Table 17-2   | Testpoint-T | NA     | 1200 mV |
|          | OIF-CEI-LR, Table<br>21-2   | Testpoint-T | NA     | 1200 mV |

#### Input

QPRBS13-CEI or any valid signal filtered through a fourth order Bessel Thomson filter with the bandwidth of 40 GHz.

#### **Measurement procedure**

The differential peak-to-peak voltage is the peak-to-peak value of the signal acquired using a base oscilloscope.

### **Transition time**

This section verifies that the transition time of the DUT is within the conformable limits according to the specification.

#### **Required test equipment**

Minimum system requirements

Equipment connection diagram

| Standard | Specification               | Test Points | Limits |     |
|----------|-----------------------------|-------------|--------|-----|
|          |                             |             | Min    | Мах |
| OIF-PAM4 | OIF-CEI-VSR,<br>Table 16-10 | TP0a        | 7.5 ps | NA  |
|          | OIF-CEI-VSR,<br>Table 16-1  | TP1a        | 12 ps  | NA  |
|          | OIF-CEI-VSR,<br>Table 16-4  | TP4         | 9.5 ps | NA  |

#### Input

QPRBS13-CEI test pattern or any valid signal filtered through a fourth order Bessel Thomson filter with the bandwidth of 40 GHz.

#### **Measurement procedure**

Transition times (rise and fall times) are defined as the time between the 20% and 80% times, or 80% and 20% times respectively, of the isolated -1 to +1 or +1 to -1 PAM4 edges.

### Eye width, eye height, and eye linearity

This section verifies that the eye width, eye height, and eye linearity of the DUT are within the conformable limits according to the specification.

#### **Required test equipment**

Minimum system requirements

Equipment connection diagram

| Standard                                                                                                    | Measurement                | Specification | Test Points | Limits  |     |
|----------------------------------------------------------------------------------------------------|----------------------------|---------------|-------------|---------|-----|
|                                                                                                    |                            |               |             | Min     | Max |
| OIF-PAM4                                                                                                    | Eye Width                  | OIF-CEI-VSR,  | TP1a        | 0.22 UI | NA  |
|                                                                                                    | Eye Height                 | Table 16-1    |             | 35 mV   | NA  |
|                                                                                                    | Eye Linearity              |               |             | 0.85    |     |
| Near End Eye<br>Width<br>Near End Eye<br>Height<br>Near End Eye<br>Linearity<br>Far End Eye<br>Width<br>Far End Eye<br>Height | OIF-CEI-VSR,<br>Table 16-4 | TP4           | 0.35 UI     | NA      |     |
|                                                                                                    | Near End Eye<br>Height     |               |             | 105 mV  | NA  |
|                                                                                                    | Near End Eye<br>Linearity  |               |             | 0.75    |     |
|                                                                                                    | Far End Eye<br>Width       |               |             | 0.2 UI  | NA  |
|                                                                                                    | Far End Eye<br>Height      |               |             | 30 mV   | NA  |
|                                                                                                    | Far End Eye<br>Linearity   |               |             | 0.75    |     |

#### Input

Differential signal filtered through a fourth order Bessel Thomson filter through a fourth order Bessel Thomson filter with the bandwidth of 40 GHz with a Continuous Time Linear Equalizer (CTLE).

#### **Measurement procedure**

Calibrate the Crosstalk Amplitude Differential voltage peak-to-peak and Crosstalk transition time of the co-propagating signals to 900 mV and 12 ps respectively.

Eye width and eye height are measured using a fourth order Bessel Thomson filter with an appropriate bandwidth cutoff and a selectable continuous time linear equalizer. It is recommended to use PRBS13Q pattern for this measurement.

The CTLE filters are selected as per the following table:

| Specification                        | CTLE filters    |
|--------------------------------------|-----------------|
| CEI-VSR Host output TP1a             | From 1dB to 8dB |
| CEI-VSR Module output TP4 (Near End) | From 1dB to 2dB |
| CEI-VSR Module output TP4 (Far End)  | From 1dB to 8dB |

Eye linearity is calculated by the following formula:

Eye linearity = Min (Vupp, Vmid, Vlow) / Max (Vupp, Vmid, Vlow)

The best CTLE filter is the one which has the maximum eye area and gives passing result for eye width, eye height, and eye linearity.

At module output (TP4), the eye width is divided into 2 types:

- Near End Eye Width and Near End Eye Height
- Far End Eye Width and Far End Eye Height

Near End Eye Width and Near End Eye Height are same as the Eye Width and Eye Height measurements. The Far End Eye Width and Far End Eye Height measurements are done with an emulated loss channel.

### Eye symmetry mask width

This section verifies that the eye diagram of the DUT is passing the eye mask, according to the specification.

#### **Required test equipment**

Minimum system requirements

Equipment connection diagram

| Standard | Specification              | Test Points | Limits |     |
|----------|----------------------------|-------------|--------|-----|
|          |                            |             | Min    | Мах |
| OIF-PAM4 | OIF-CEI-VSR,<br>Table 16-1 | TP1a        | EW6    | NA  |
|          | OIF-CEI-VSR,<br>Table 16-4 | TP4         | EW6    | NA  |

#### Input

Any compliant signal filtered through a fourth order Bessel Thomson filter with the bandwidth of 40 GHz and best CTLE filter.

#### **Measurement procedure**

An eye mask of width as per the specification is drawn on the top of the eye diagram. All the three eyes have to open beyond the mask drawn which will make the test pass, otherwise the test will fail.

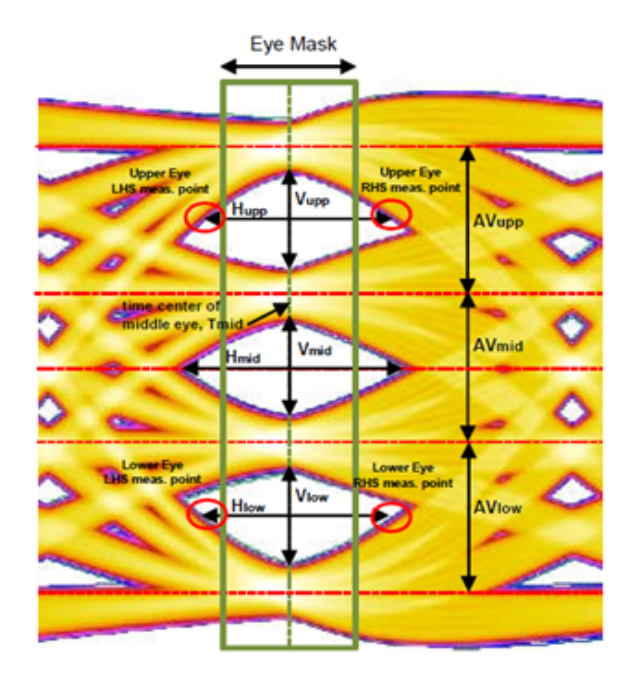

### Signal-to-noise and distortion ratio

This section verifies that the signal-to-noise and distortion ratio (SNDR) of the DUT is within the conformable limits according to the specification.

#### **Required test equipment**

Minimum system requirements

Equipment connection diagram

| Standard | Specification               | Test Points | Limits |     |
|----------|-----------------------------|-------------|--------|-----|
|          |                             |             | Min    | Мах |
| OIF-PAM4 | OIF-CEI-VSR,<br>Table 16-10 | TP0a        | 31 dB  | NA  |
|          | OIF-CEI-MR,<br>Table 17-2   | Testpoint-T | 31 dB  | NA  |
|          | OIF-CEI-LR, Table<br>21-2   | Testpoint-T | 31 dB  | NA  |

#### Input

Differential signal filtered through a fourth order Bessel Thomson filter with the bandwidth of 40 GHz.

#### **Measurement procedure**

Signal-to-noise and distortion ratio is measured using the following formula:

$$SNDR = 10\log_{10}\left(\frac{p_{\text{max}}^2}{\sigma_e^2 + \sigma_n^2}\right)$$
 (dB)

Where,

P<sub>max</sub> is the linear fit pulse peak

 $\sigma_e$  - RMS error

 $\sigma_n$  – Standard deviation of noise

### Level separation mismatch ratio

This section verifies that the level separation mismatch ratio of the DUT is within the conformable limits according to the specification.

#### **Required test equipment**

Minimum system requirements

Equipment connection diagram

| Standard | Specification             | Test Points | Limits |     |
|----------|---------------------------|-------------|--------|-----|
|          |                           |             | Min    | Мах |
| OIF-PAM4 | OIF-CEI-MR,<br>Table 17-2 | Testpoint-T | 0.95   | NA  |
|          | OIF-CEI-LR, Table<br>21-2 | Testpoint-T | 0.95   | NA  |

#### Input

Differential signal filtered through a fourth order Bessel Thomson filter with the bandwidth of 40 GHz.

#### **Measurement procedure**

The level separation mismatch ratio  $R_{\text{LM}}$  is defined by the following equation:

$$R_{LM} = \min((3.ES_1), (3.ES_2), (2 - 3.ES_1), (2 - 3.ES_2))$$

Where,

$$ES_{1} = (V_{+1/3} - V_{mid} / (V_{+1} - V_{mid}))$$
$$ES_{2} = (V_{-1/3} - V_{mid} / (V_{-1} - V_{mid}))$$
$$V_{mid} = (V_{-1} + V_{+1}) / 2$$

 $V_{-1}$ ,  $V_{-1/3}$ ,  $V_{+1/3}$ , and  $V_{+1}$  are the mean signal levels for each symbol of -1, -1/3, +1/3, and +1 PAM4 symbols, respectively.

### Linear fit pulse peak

This section verifies that the linear fit pulse peak voltage of the DUT is within the conformable limits according to the specification.

#### **Required test equipment**

Minimum system requirements

Equipment connection diagram

| Standard | Specification             | Test Points | Limits                   |     |
|----------|---------------------------|-------------|--------------------------|-----|
|          |                           |             | Min                      | Мах |
| OIF-PAM4 | OIF-CEI-MR,<br>Table 17-2 | Testpoint-T | 0.8*Steady state voltage | NA  |
|          | OIF-CEI-LR, Table<br>21-2 | Testpoint-T | 0.8*Steady state voltage | NA  |

#### Input

Differential signal filtered through a fourth order Bessel Thomson filter with the bandwidth of 40 GHz.

#### **Measurement procedure**

The linear fit pulse peak is the peak value of linear fit pulse p(k).

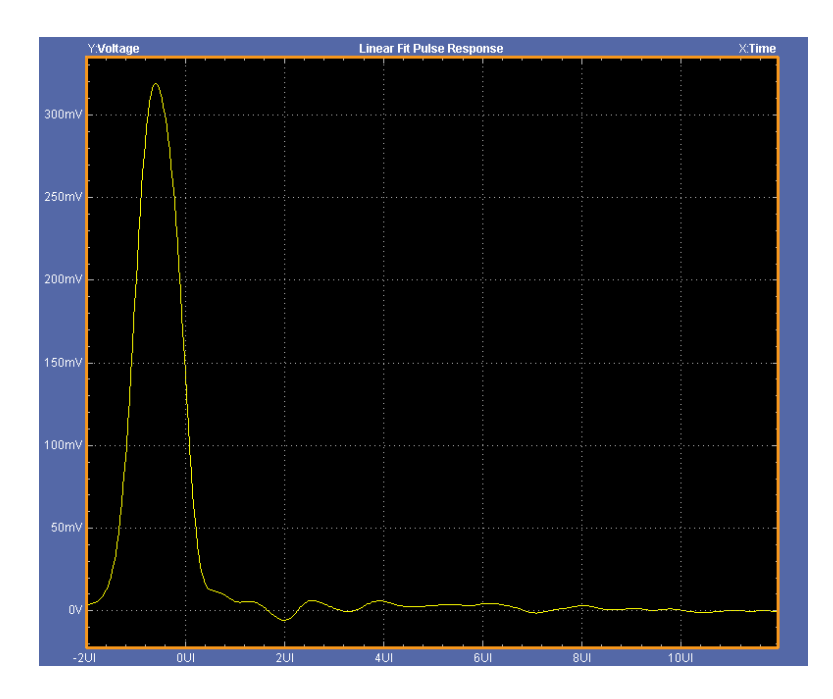

### Steady state voltage

This section verifies that the steady state voltage of the DUT is within the conformable limits according to the specification.

#### **Required test equipment**

Minimum system requirements

Equipment connection diagram

| Standard | Specification             | Test Points | Points Limits |       |
|----------|---------------------------|-------------|---------------|-------|
|          |                           |             | Min           | Мах   |
| OIF-PAM4 | OIF-CEI-MR,<br>Table 17-2 | Testpoint-T | 0.4 V         | 0.6 V |
|          | OIF-CEI-LR, Table<br>21-2 | Testpoint-T | 0.4 V         | 0.6 V |

#### Input

Differential signal filtered through a fourth order Bessel Thomson filter with the bandwidth of 40 GHz.

#### **Measurement procedure**

The steady state voltage  $v_f$  is defined as the sum of the linear fit pulse p(k), divided by M, as shown in following equation:

$$v_f = \frac{1}{M} \cdot \sum_{k=1}^{M \cdot T - Np} p(k)$$

### Even odd jitter

This section verifies that the maximum value of the even odd jitter of the DUT is within the conformable limits according to the specification.

#### **Required test equipment**

Minimum system requirements

Equipment connection diagram

| Standard | Specification               | Specification Test Points |     | Limits   |  |  |  |
|----------|-----------------------------|---------------------------|-----|----------|--|--|--|
|          |                             |                           | Min | Мах      |  |  |  |
| OIF-PAM4 | OIF-CEI-VSR,<br>Table 16-10 | TP0a                      | NA  | 0.019 UI |  |  |  |
|          | OIF-CEI-MR,<br>Table 17-3   | Testpoint-T               | NA  | 0.019 UI |  |  |  |
|          | OIF-CEI-LR, Table 21-3      | Testpoint-T               | NA  | 0.019 UI |  |  |  |

#### Input

Differential signal filtered through a fourth order Bessel Thomson filter with the bandwidth of 40 GHz.

#### **Measurement procedure**

Even odd jitter is the measure of two repetitions of a QPRBS13-CEI test pattern. The deviation of the time of each transition from an ideal clock at the signaling rate is measured.

Even odd jitter is defined as the magnitude of the difference between the average deviation of all even-numbered transitions and the average deviation of all odd-numbered transitions. Determining if a transition is even or odd is based on the possible transitions (only actual transitions are measured and averaged).

# Uncorrelated bounded high probability jitter & Uncorrelated unbounded gaussian jitter

This section verifies that the maximum value of the uncorrelated bounded high probability jitter (UBHPJ) and Uncorrelated unbounded gaussian jitter (UUGJ) is within the conformable limits according to the specification.

#### **Required test equipment**

Minimum system requirements

Equipment connection diagram

| Standard | Specification               | Test Points | UBHPJ limits |         | UUGJ limits |         |  |  |
|----------|-----------------------------|-------------|--------------|---------|-------------|---------|--|--|
|          |                             |             | Min          | Мах     | Min         | Мах     |  |  |
| OIF-PAM4 | OIF-CEI-VSR,<br>Table 16-10 | TP0a        | NA           | 0.05 UI | NA          | 0.01 UI |  |  |
|          | OIF-CEI-MR,<br>Table 17-3   | Testpoint-T | NA           | 0.05 UI | NA          | 0.01 UI |  |  |
|          | OIF-CEI-LR, Table<br>21-3   | Testpoint-T | NA           | 0.05 UI | NA          | 0.01 UI |  |  |

#### Input

Differential signal filtered through a fourth order Bessel Thomson filter with the bandwidth of 40 GHz.

#### **Measurement procedure**

UBHPJ and UUGJ are measured using a QPRBS13-CEI test pattern. This measurement requires at least 10<sup>7</sup> symbols.

This measurement finds all the zero crossings in the signal and then finds the average pulse width. The difference of the edge time is the jitter value. The jitter is filtered through a high pass filter. Find the CDF of the filtered jitter. The UBHPJ and UUGJ are calculated by the following equation:

| UUGJ  | = | 1.0538 -1.0538  | <i>J</i> 6 |  |
|-------|---|-----------------|------------|--|
| UBHPJ |   | -9.3098 10.3098 | J5         |  |

Where,

J5 is the difference between the  $\tau$ HPF at the (1-0.5 × 10<sup>-5</sup>) and 0.5 × 10<sup>-5</sup> probabilities.

J6 as the difference between the  $\tau$ HPF at the (1-0.5 × 10<sup>-6</sup>) and 0.5 ×10<sup>-6</sup> probabilities.

# **SCPI** commands

### About SCPI command

You can use Standard Commands for Programmable Instruments (SCPI) to communicate with the TekExpress application.

### Socket configuration for SCPI commands

This section describes the steps for TCPIP socket configuration and TekVISA configuration to execute the SCPI commands.

**TCPIP socket**<br/>configuration1. Click Start > Control Panel > System and Security > Windows Firewall ><br/>Advanced settings

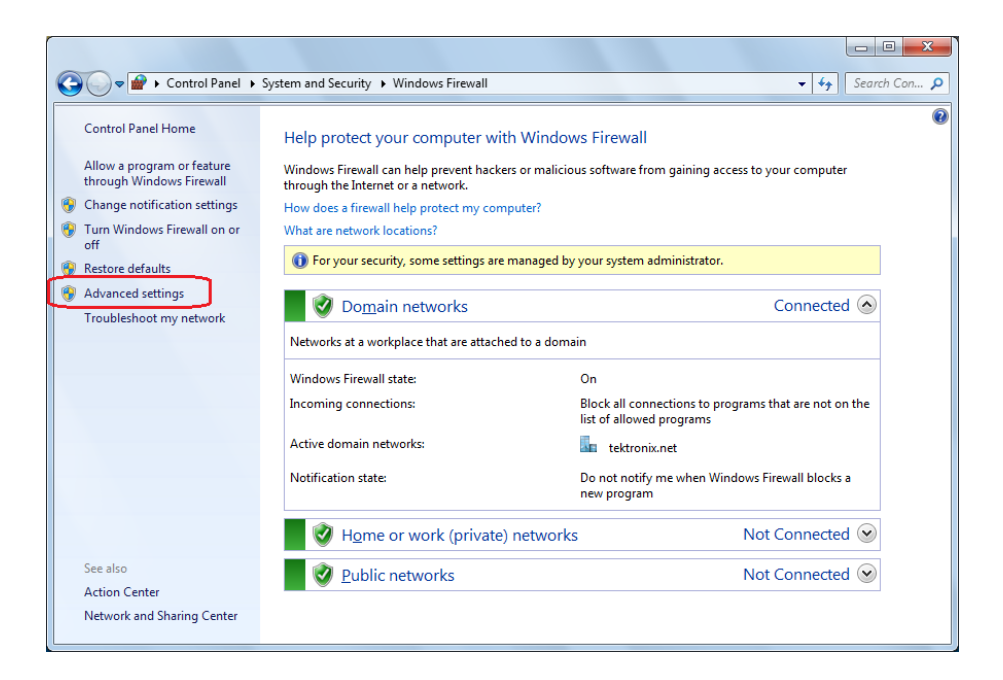

2. In Windows Firewall with Advanced Security menu, select Windows Firewall with Advanced Security on Local Computer > Inbound Rules and click New Rule...

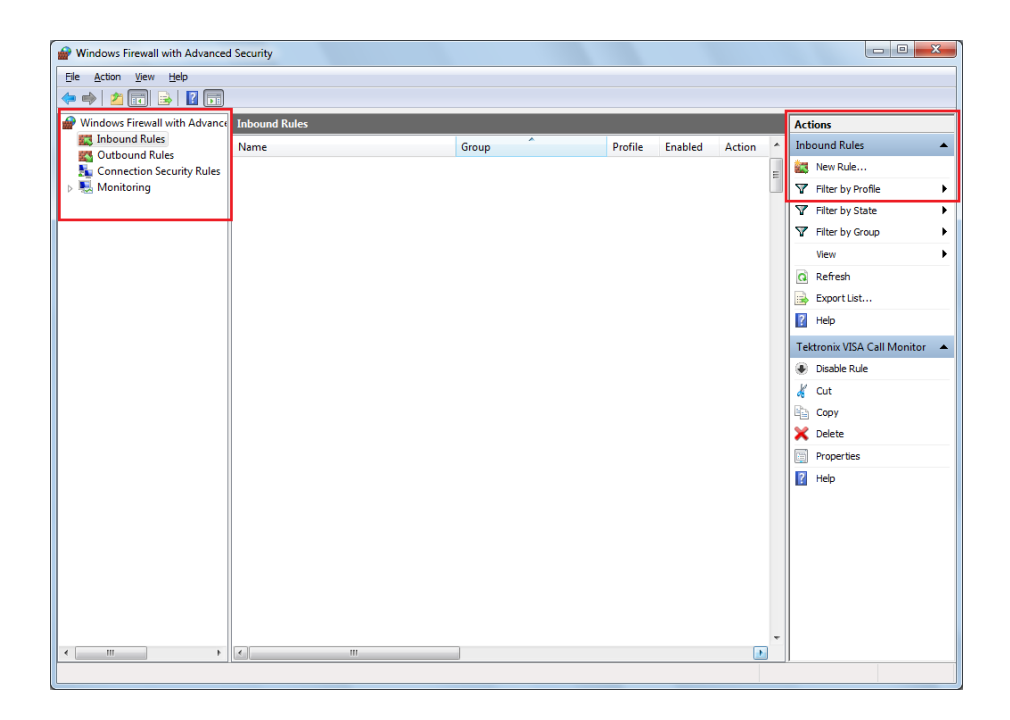

- 3. In New Inbound Rule Wizard menu
  - a. Select Port and click Next

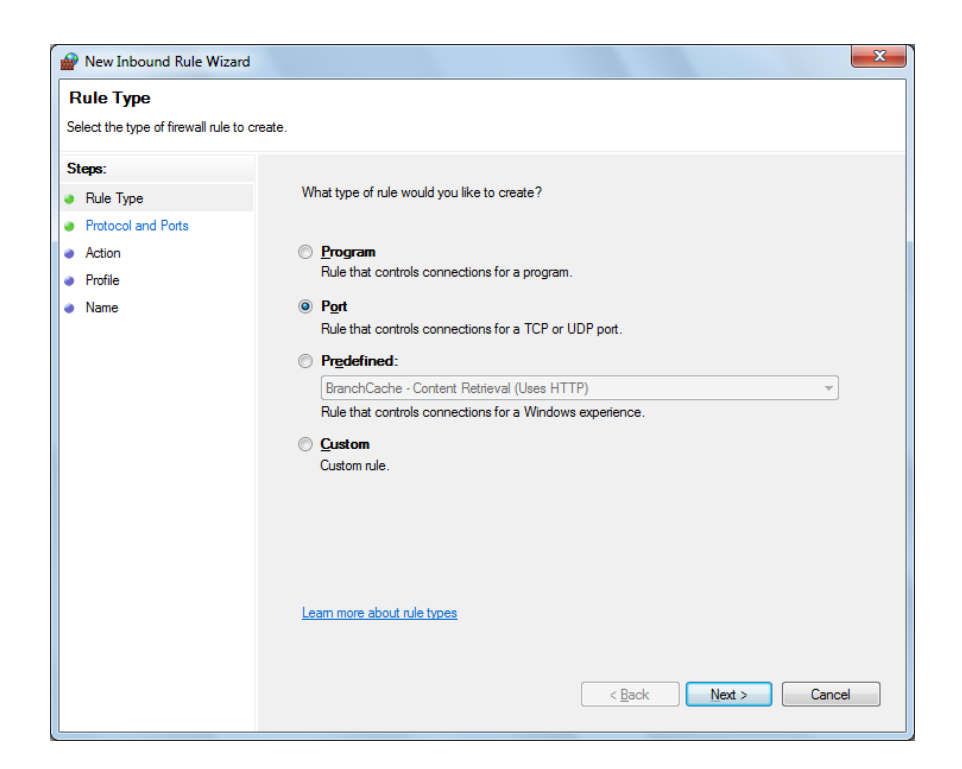

**b.** Select **TCP** as rule apply and enter 5000 for **Specific local ports** and click **Next** 

| Prev Inbound Rule Wizard           |                                        | <b>x</b>                    |
|------------------------------------|----------------------------------------|-----------------------------|
| Protocol and Ports                 |                                        |                             |
| Specify the protocols and ports to | which this rule applies.               |                             |
| Steps:                             |                                        |                             |
| Rule Type                          | Does this rule apply to TCP or UDF     | ??                          |
| Protocol and Ports                 | <u>Т</u> СР                            |                             |
| <ul> <li>Action</li> </ul>         | © <u>U</u> DP                          |                             |
| Profile                            |                                        |                             |
| <ul> <li>Name</li> </ul>           | Does this rule apply to all local port | s or specific local ports?  |
|                                    | All local ports                        |                             |
|                                    | Specific local ports:                  | 5000                        |
|                                    |                                        | Example: 80, 443, 5000-5010 |
|                                    |                                        |                             |
|                                    |                                        |                             |
|                                    |                                        |                             |
|                                    |                                        |                             |
|                                    |                                        |                             |
|                                    |                                        |                             |
|                                    | l earn more about protocol and por     | ts                          |
|                                    |                                        |                             |
|                                    |                                        |                             |
|                                    |                                        | < Back Next > Cancel        |
|                                    |                                        |                             |

c. Select Allow the connection and click Next

| 🔗 New Inbound Rule Wiza                  | rd                                                                                                    | <b>X</b> |
|------------------------------------------|----------------------------------------------------------------------------------------------------|----------|
| Action<br>Specify the action to be taken | when a connection matches the conditions specified in the rule.                                                                                                    |          |
| Steps:                                   |                                                                                                    |          |
| Rule Type                                | What action should be taken when a connection matches the specified conditions?                                                                                                    |          |
| Protocol and Ports                       | Allow the connection                                                                                                    |          |
| Action                                   | This includes connections that are protected with IPsec as well as those are not.                                                                                                    |          |
| Profile                                  | Allow the connection if it is secure                                                                                                    |          |
| Name                                     | This includes only connections that have been authenticated by using IPsec. Connections will be secured using the settings in IPsec properties and rules in the Connection Security Rule node. Customize Block the connection |          |
|                                          | Learn more about actions           < Back                                                                                                    | :        |

d. Select Domain, Private, Public and click Next

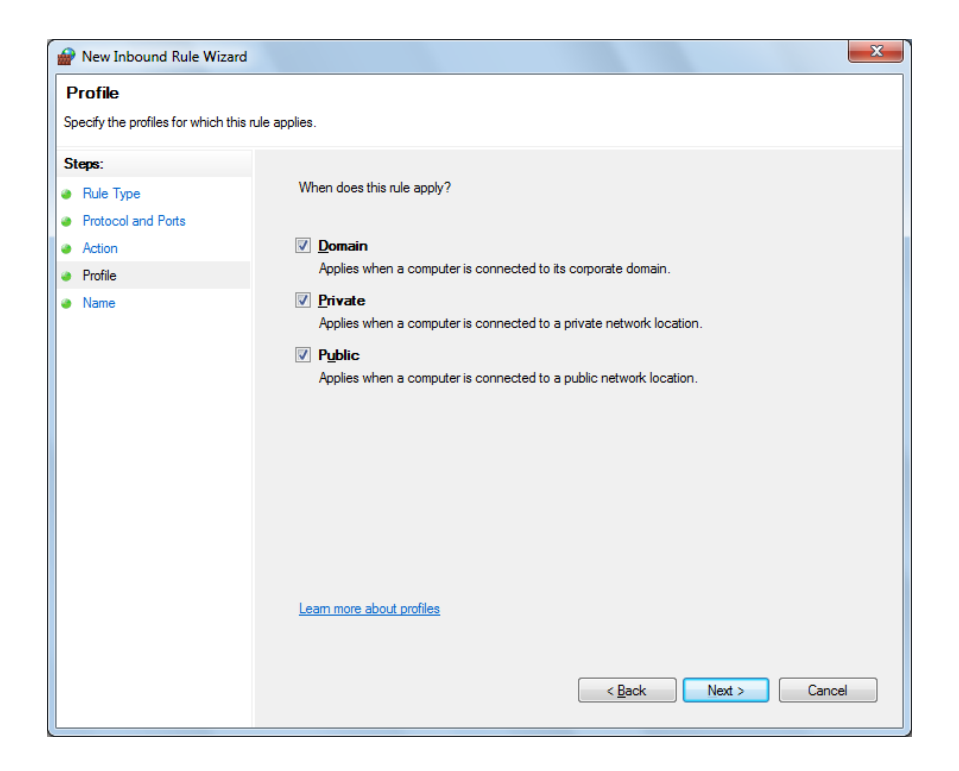

e. Enter Name, Description (optional), and click Finish

| New Inbound Rule Wizar          | 3                       | x |
|---------------------------------|-------------------------|---|
| Name                            |                         |   |
| Specify the name and descriptio | n of this rule.         |   |
| Steps:                          |                         |   |
| Rule Type                       |                         |   |
| Protocol and Ports              |                         |   |
| Action                          |                         |   |
| Profile                         | Name:                   |   |
| Name                            | Tek,Express             |   |
|                                 | Description (optional): |   |
|                                 |                         |   |
|                                 |                         |   |
|                                 |                         |   |
|                                 |                         |   |
|                                 |                         |   |
|                                 |                         |   |
|                                 |                         |   |
|                                 |                         |   |
|                                 |                         |   |
|                                 |                         |   |
|                                 |                         |   |
|                                 |                         |   |
|                                 | < Back Finish Cancel    | ٦ |
|                                 |                         | 2 |

4. Check whether the Rule name is displayed in Windows Firewall with Advanced Security menu > Inbound Rules

| P Windows Firewall with Advanced | Security      |       |         |         |        |   |                         |
|----------------------------------|---------------|-------|---------|---------|--------|---|-------------------------|
| Ele Action View Help             |               |       |         |         |        |   |                         |
| 🗢 🔿 🔁 🖬 🗟 🖬                      |               |       |         |         |        |   |                         |
| Windows Firewall with Advance    | Inbound Rules |       |         |         |        |   | Actions                 |
| Cuthound Rules                   | Name          | Group | Profile | Enabled | Action | * | Inbound Rules 🔺         |
| Connection Security Rules        | TekExpress    |       | All     | Yes     | Allow  |   | 🚉 New Rule              |
| Monitoring                       |               |       |         |         |        |   | 🍸 Filter by Profile 🕨 🕨 |
|                                  |               |       |         |         |        |   | Tilter by State         |
|                                  |               |       |         |         |        |   | Tilter by Group         |
|                                  |               |       |         |         |        |   | View 🕨                  |
|                                  |               |       |         |         |        |   | Q Refresh               |
|                                  |               |       |         |         |        |   | 🛃 Export List           |
|                                  |               |       |         |         |        |   | Relp                    |
|                                  |               |       |         |         |        |   | TekExpress              |
|                                  |               |       |         |         |        |   | Disable Rule            |
|                                  |               |       |         |         |        |   | of Cut                  |
|                                  |               |       |         |         |        |   | Copy                    |
|                                  |               |       |         |         |        |   | 🗙 Delete                |
|                                  |               |       |         |         |        |   | Properties              |
|                                  |               |       |         |         |        |   | 👔 Help                  |
|                                  |               |       |         |         |        |   |                         |
|                                  |               |       |         |         |        | E |                         |
|                                  |               |       |         |         |        |   |                         |
|                                  |               |       |         |         |        |   |                         |
|                                  |               |       |         |         |        |   |                         |
|                                  |               |       |         |         |        |   |                         |
|                                  |               |       |         |         |        | - |                         |
| < III >                          | <             |       |         |         | •      |   |                         |
|                                  |               |       |         |         |        |   |                         |

### TekVISA configuration 1. Click Start > All Programs > TekVISA > OpenChoice Instrument Manager

| 😨 OpenChoice Instrument M              | anager                  |                                                    |
|----------------------------------------|-------------------------|----------------------------------------------------|
| <u>Fi</u> le <u>E</u> dit <u>H</u> elp |                         |                                                    |
| Instruments                            |                         | Applications and Utilities                         |
|                                        |                         | OpenChoice Call Monitor<br>OpenChoice Talker Liste |
| Instrument List                        | Instrument              |                                                    |
| Update<br>Search Criteria              | Identify<br>Properties. | Start Application or Utility                       |
|                                        |                         | Iektronix                                          |
2. Click Search Criteria. In Search Criteria menu, click LAN to Turn-on. Select Socket from the drop-down list, enter the IP address of the

TekExpress device in **Hostname** and type **Port** as 5000. Click to configure the IP address with Port.

Enter the Hostname as 127.0.0.1 if the TekVISA and TekExpress application are in the same system, else enter the IP address of the TekExpress application system.

| <b>V</b> 58 | Search Criteria       |            |
|-------------|-----------------------|------------|
|             | GPIB                  | On         |
|             | LAN                   | On         |
|             | Search LAN            |            |
|             | Auto Discovery        | Parameters |
|             | Hostname              | Port       |
|             | Socket -              | 5000       |
|             |                       |            |
|             | Socket 127.0.0.1 5000 |            |
|             | Delete                | Search     |
|             | Serial                | Off        |
|             | VXI                   | Off        |
|             | USB                   | Off        |
|             | TekLink               | Off        |
|             | Done                  | Help       |

3. Click Search to setup the TCPIP connection with the host. Check whether the TCPIP host name is displayed in OpenChoice Instrument Manager > Instruments

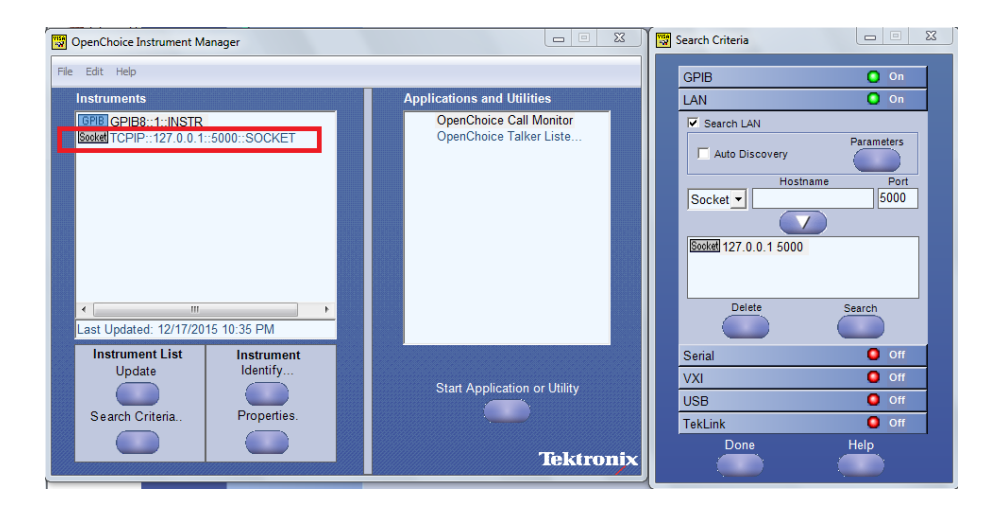

4. Double-click **OpenChoice Takler Listener** and enter the Command \*IDN? in command entry field and click **Query**. Check that the Operation is successful and Talker Listener Readout displays the Command / Data.

| 🔁 OpenChoice Talker Listener         |                                             |  |
|--------------------------------------|---------------------------------------------|--|
| Eile Edit Tools Help                 |                                             |  |
| Instruments                          | Enter Command or Script                     |  |
| GPIB GPIB8::1::INSTR                 | *IDN?                                       |  |
| NAME TO THE 121.0.0. THOUGHOUNDOUNCE | Write Read Query Hex Entry Enabled          |  |
|                                      | Command / Script History                    |  |
|                                      | *IDN?                                       |  |
|                                      |                                             |  |
| Last Updated 12/17/2015 10:36 PM     | AutoQuery - False ; Term Char - LF ;        |  |
| Update Reset Communications          | Run Single Step Loop                        |  |
| Talker Listener Readout:             | Display As: 💿 ASCII Only 🍈 Hex and ASCII    |  |
| Date / Time Duration Source          | Command / Data Command Type                 |  |
| 12/17/2015 10: 0.0170s VISA          | TCPIP::127.0.0.1::5000::SOCKET Open Session |  |
| 12/17/2015 10: 0.00003 MISOS4        | TekExpress Read                             |  |
|                                      |                                             |  |
|                                      |                                             |  |
|                                      |                                             |  |
|                                      |                                             |  |
| Operation Successful                 |                                             |  |

| TEKEXP:*IDN? |                                                                                          |
|--------------|------------------------------------------------------------------------------------------|
|              | This command queries the active TekExpress application name running on the oscilloscope. |
| Syntax       | TEKEXP:*IDN?\n                                                                           |
| Inputs       | NA                                                                                       |
| Outputs      | Returns active TekExpress application name running on the oscilloscope.                  |
| <b>(</b>     | <b>TIP.</b> Click here for examples.                                                     |
| TEKEXP:*OPC? |                                                                                          |
|              | This command queries the execution status of the last executed command.                  |

Syntax TEKEXP:\*OPC?\n

Inputs NA

Outputs 0 - last command execution is not complete 1 - last command execution is complete

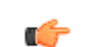

#### TEKEXP:ACQUIRE\_MODE

This command sets the acquire mode as live or pre-recorded.

Syntax TEKEXP:ACQUIRE\_MODE {LIVE | PRE-RECORDED}\n

Inputs {LIVE | PRE-RECORDED}

Outputs NA

(

TIP. Click here for examples.

#### TEKEXP:ACQUIRE\_MODE?

This command queries the acquire mode type.

Syntax TEKEXP:ACQUIRE\_MODE?\n

Inputs NA

**Outputs** {LIVE | PRE-RECORDED}

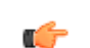

### **TEKEXP:EXPORT**

This command returns all the bytes of data to the specified file.

| Syntax                                         | Outputs                                      |
|------------------------------------------------|----------------------------------------------|
| TEKEXP:EXPORT REPORT\n                         | Returns the report file in bytes             |
| TEKEXP:EXPORT WFM," <filename>"\n</filename>   | Returns the specified waveform file in bytes |
| TEKEXP:EXPORT IMAGE," <filename>"\n</filename> | Returns the specified image file in bytes    |

Inputs

FileName - Specifies the file name

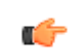

TIP. Click here for examples.

### **TEKEXP:INFO?**

This command queries the information about the file(s).

| Syntax                | Outputs                                                                                                    |
|-----------------------|----------------------------------------------------------------------------------------------------|
| TEKEXP:INFO? REPORT\n | <reportfilesize>,"<reportfilename.mht>"</reportfilename.mht></reportfilesize>                                                                  |
| TEKEXP:INFO? WFM\n    | <wfmfile1size>,"<wfmfilename1.wfm>";<wfm<br>File2Size&gt;,"<wfmfilename2.wfm>";</wfmfilename2.wfm></wfm<br></wfmfilename1.wfm></wfmfile1size>  |
| TEKEXP:INFO? IMAGE\n  | <image1filesize>,"<image1filename>";<image<br>2FileSize&gt;,"<image2filename>" ;</image2filename></image<br></image1filename></image1filesize> |

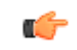

| TEKEXP:INSTRUMENT |                                                                                    |  |
|-------------------|------------------------------------------------------------------------------------|--|
|                   | This command sets the value for the selected instrument type.                      |  |
| Syntax            | TEKEXP:INSTRUMENT " <instrumenttype>",<value>"\n</value></instrumenttype>          |  |
| Inputs            | InstrumentType                                                                     |  |
|                   | Value                                                                              |  |
| <b>(</b>          | <b>TIP.</b> Check Command parameters list for InstrumentType and Value parameters. |  |
| Outputs           | NA                                                                                 |  |
| c <del>(</del>    | TIP. Click here for examples.                                                      |  |
|                   |                                                                                    |  |

### **TEKEXP:INSTRUMENT?**

This command queries the instrument selected for the specified instrument type.

Syntax TEKEXP:INSTRUMENT? "<InstrumentType>"\n

Inputs InstrumentType

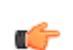

**TIP.** Check Command parameters list for InstrumentType parameters.

| Outputs          | Returns the instrument selected for the specified instrument type                                                                                                    |
|------------------|----------------------------------------------------------------------------------------------------|
| <b>(</b>         | TIP. Click here for examples.                                                                                                    |
|                  |                                                                                                    |
| TEKEXP:LASTERROR | ?                                                                                                    |
|                  | This command queries the last error string occurred for the current TCP session.<br>If there are no errors since startup, or since the last call to<br>TEKEXP:LASTERROR?\n, this command returns an empty string. |
| Syntax           | TEKEXP:LASTERROR?\n                                                                                                    |
| Inputs           | NA                                                                                                    |
| Outputs          | <string></string>                                                                                                    |
| <b>(</b>         | TIP. Click here for examples.                                                                                                    |

### **TEKEXP:LIST?**

This command queries the list of available device, suite, test, version or instrument.

| Syntax                                                            | Outputs                                                                                             |
|-------------------------------------------------------------------|----------------------------------------------------------------------------------------------------|
| TEKEXP:LIST? DEVICE\n                                             | Returns the list of available device(s) as comma separated values.                                  |
| TEKEXP:LIST? SUITE\n                                              | Returns the list of available suite(s) as comma separated values.                                   |
| TEKEXP:LIST? TEST\n                                               | Returns the list of available test(s) as comma separated values.                                    |
| TEKEXP:LIST? VERSION\n                                            | Returns the list of available version(s) as comma separated values.                                 |
| TEKEXP:LIST?<br>INSTRUMENT," <instrumenttype>"\n</instrumenttype> | Returns the list of available instruments' for the given Instrument type as comma separated values. |

**NOTE.** This command returns the list of items within double quotes (""). Iterate the receive procedure until the list ends with double quotes otherwise the next query commands won't work as expected.

**Inputs** InstrumentType

**TIP.** Check Command parameters list for InstrumentType parameters.

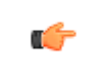

Tin -

TIP. Click here for examples.

#### **TEKEXP:MODE**

This command sets the execution mode as compliance or user defined.

- **Syntax** TEKEXP:MODE {COMPLIANCE | USER-DEFINED}\n
- **Inputs** {COMPLIANCE | USER-DEFINED}
- Outputs NA

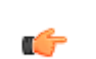

| TEKEXP:MODE? |                                                                              |
|--------------|------------------------------------------------------------------------------|
|              | This command queries the execution mode type.                                |
| Syntax       | TEKEXP:MODE?\n                                                               |
| Inputs       | NA                                                                           |
| Outputs      | {COMPLIANCE   USER-DEFINED}                                                  |
| <b>1</b>     | TIP. Click here for examples.                                                |
| TEKEXP:POPUP |                                                                              |
|              | This command sets the response to the active popup shown in the application. |

Syntax TEKEXP:POPUP "<PopupResponse>"\n

Inputs PopupResponse

Outputs NA

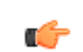

#### **TEKEXP:POPUP?**

This command queries the active popup information shown in the application.

Syntax TEKEXP:POPUP?\n

Inputs NA

**Outputs** Returns the active popup information in the application.

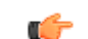

TIP. Click here for examples.

#### **TEKEXP:REPORT**

This command generates the report for the current session.

Syntax TEKEXP:REPORT GENERATE\n

Inputs GENERATE

Outputs NA

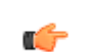

| TEKEXP:REPORT? |                                                                              |
|----------------|------------------------------------------------------------------------------|
|                | This command queries the queried header field value in the report.           |
| Syntax         | TEKEXP:REPORT? " <headerfield>"\n</headerfield>                              |
| Inputs         | HeaderField - Specifies to return the measured value for the indicated test. |
| <b>**</b>      | TIP. Check Report for HeaderField parameters.                                |
| Outputs        | Returns the queried header field value in the report                         |
| <b>(</b>       | TIP. Click here for examples.                                                |

### **TEKEXP:RESULT?**

This command queries the result available in report summary/details table.

| Syntax                                                                                                    | Outputs                                                            |
|----------------------------------------------------------------------------------------------------|--------------------------------------------------------------------|
| TEKEXP:RESULT? " <testname>"\n</testname>                                                                  | Return Pass/Fail status of the test.                               |
| TEKEXP:RESULT?<br>" <testname>","<columnname>"\n</columnname></testname>                                   | Returns all the row values of the specified column for the test.   |
| TEKEXP:RESULT?<br>" <testname>","<columnname>",<rownumber<br>&gt;\n</rownumber<br></columnname></testname> | Returns the column value for the specified row number <sup>1</sup> |

<sup>&</sup>lt;sup>1</sup> Row number starts from zero.

**Inputs** TestName - Specifies the name of the test for which to obtain the test result value.

ColumnName - Specifies the column name for the measurement

RowNumber - Specifies the row number of the measurement

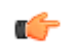

**TIP.** Check **Results** panel for TestName, ColumnName, and RowNumber parameters.

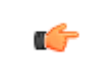

TIP. Click here for examples.

#### TEKEXP:SELECT

This command selects the device, suite, version, or test.

| Syntax | TEKEXP:SELECT <string1>,<string2>,<string4>\n</string4></string2></string1> |
|--------|-----------------------------------------------------------------------------|
|        | TEKEXP:SELECT TEST, <string3>,<string4>\n</string4></string3>               |

Inputs <string1> = {DEVICE | SUITE | VERSION}
 <string2> = {DeviceName | SuiteName | VersionName}
 <string3> = {"<TestName>"| ALL| REQUIRED }
 <string4> = {TRUE | FALSE}

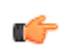

**TIP.** Check Command parameters list for DeviceName, SuiteName, VersionName, and TestName parameters.

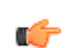

| Outputs        | NA                                                                             |
|----------------|--------------------------------------------------------------------------------|
| TEKEXP:SELECT? | This command queries the name of the selected device, suite, version, or test. |
| Syntax         | TEKEXP:SELECT? {DEVICE   SUITE   TEST   VERSION}\n                             |
| Inputs         | {DEVICE   SUITE   TEST   VERSION}                                              |
| Outputs        | Returns the name of the selected device, suite, version, or test.              |
| c/r            | TIP. Click here for examples.                                                  |

#### **TEKEXP:SETUP**

This command sets the value of the current setup.

| Syntax                                             | Outputs                  |
|----------------------------------------------------|--------------------------|
| TEKEXP:SETUP DEFAULT\n                             | Restore to default Setup |
| TEKEXP:SETUP OPEN," <sessionname>"\n</sessionname> | Open the session         |
| TEKEXP:SETUP SAVE\n                                | Save the session         |
| TEKEXP:SETUP SAVE," <sessionname>"\n</sessionname> | Save the session         |

Inputs

SessionName - The name of the session

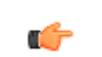

| TEKEXP:STATE |                                                           |
|--------------|-----------------------------------------------------------|
|              | This command sets the execution state of the application. |
| Syntax       | TEKEXP:STATE {RUN   STOP   PAUSE   RESUME}\n              |
| Inputs       | {RUN   STOP   PAUSE   RESUME}                             |
| Outputs      | NA                                                        |
| <b>(</b>     | TIP. Click here for examples.                             |

## TEKEXP:STATE?

This command queries the current setup state.

| Syntax              | Outputs                                              |
|---------------------|------------------------------------------------------|
| TEKEXP:STATE?       | RUNNING   PAUSED   WAIT   ERROR   READY<br>  STOPPED |
| TEKEXP:STATE? SETUP | SAVED   NOT_SAVED                                    |

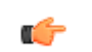

#### **TEKEXP:VALUE**

This command sets the value of parameters of type General, Acquire, Analyze, or DUTID.

Syntax TEKEXP:VALUE GENERAL,"<ParameterName>","<Value>"\n TEKEXP:VALUE ACQUIRE,"<TestName>","<AcquireType>", "<ParameterName>","<Value>"\n TEKEXP:VALUE ANALYZE,"<TestName>","<ParameterName>"."<Value>" \n TEKEXP:VALUE DUTID,"<Value>"\n

InputsParameterName - Specifies the parameter nameTestName - Specifies the test nameAcquireType - Specifies the acquire typeValue - Specifies the value to set

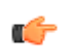

**TIP.** Check Command parameters list for ParameterName, AcquireType, and Value parameters.

Outputs NA

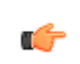

### **TEKEXP:VALUE?**

This command queries the value of the parameter for type General, Acquire, Analyze, or DUTID.

| Syntax                                                                                                    | Outputs                                            |
|----------------------------------------------------------------------------------------------------|----------------------------------------------------|
| TEKEXP:VALUE?<br>GENERAL," <parametername>"\n</parametername>                                                         | Returns the value of Parameter for type GENERAL    |
| TEKEXP:VALUE? ACQUIRE," <testname>",<br/>"<acquiretype>","<parametername>"\n</parametername></acquiretype></testname> | Returns the value of Parameter for type<br>ACQUIRE |
| TEKEXP:VALUE? ANALYZE,<br>" <testname>","<parametername>"\n</parametername></testname>                                | Returns the value of Parameter for type<br>ANALYZE |
| TEKEXP:VALUE? DUTID\n                                                                                                 | Returns the DUTID value                            |

Inputs ParameterName - Specifies the parameter name

TestName - Specifies the test name

AcquireType - Specifies the acquire type

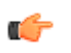

**TIP.** Check Command parameters list for ParameterName and AcquireType parameters.

**Outputs** 

# Returns the value of Parameter for type GENERAL | ACQUIRE | ANALYZE | DUTID.

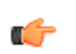

# **Command parameters list**

This section provides the parameters list for the SCPI commands.

| Parameters     | Description                                                       |
|----------------|-------------------------------------------------------------------|
| InstrumentType | Specifies the instrument type.<br>Valid value is Real Time Scope. |
| Value          | Specifies the value parameters.                                   |
|                | For InstrumentType, valid values are:                             |
|                | Do not use                                                        |
|                | GPIB8::1::INSTR                                                   |
|                | For DUTID, valid value is Comment.                                |
| DeviceName     | Specifies the device name. Valid values are:                      |
|                | OIF-PAM4 CEI-VSR                                                  |
|                | OIF-PAM4 CEI-MR                                                   |
|                | OIF-PAM4 CEI-LR                                                   |
| SuiteName      | Specifies the suite name.                                         |
|                | Valid values are:                                                 |
|                | TP0a, TP1a, TP4 for OIF-PAM4 CEI-VSR                              |
|                | Testpoint-T for OIF-PAM4 CEI-MR and OIF-PAM4 CEI-LR               |
| VersionName    | Specifies the version name. Valid values are                      |
|                | 400G-TXE,Section-16.B.1.1,Table 16-10                             |
|                | 400G-TXE,Section-16.3.2,Table 16-1                                |
|                | 400G-TXE,Section-16.3.3,Table 16-4                                |
|                | 400G-TXE,Section-17.3.1,Table 17-2                                |
|                | 400G-TXE,Section-21.3,Table 21-2                                  |

| Parameters                   | Des | scription                                    |
|------------------------------|-----|----------------------------------------------|
| TestName for OIF-PAM4 CEI-   | -   | DC Common Mode Output Voltage                |
| VOIN                         | -   | Common Mode Noise                            |
|                              | -   | Diff Peak to Peak Output Voltage Tx Enabled  |
|                              | -   | Transition Time                              |
|                              | -   | Signal To Noise And Distortion Ratio         |
|                              | -   | Uncorrelated Bounded High Probability Jitter |
|                              | -   | Uncorrelated Unbounded Gaussian Jitter       |
|                              | -   | Even Odd Jitter                              |
|                              | -   | Eye Width                                    |
|                              | -   | Eye Height                                   |
|                              | -   | Eye Linearity                                |
|                              | -   | Eye Symmetry Mask Width                      |
|                              | -   | Near End Eye Width                           |
|                              | -   | Near End Eye Height                          |
|                              | -   | Near End Eye Linearity                       |
|                              | -   | Near End Eye Symmetry Mask Width             |
|                              | -   | Far End Eye Width                            |
|                              | -   | Far End Eye Height                           |
|                              | -   | Far End Eye Symmetry Mask Width              |
| TestName for OIF-PAM4 CEI-MR | -   | DC Common Mode Output Voltage                |
|                              | -   | Common Mode Noise                            |
|                              | -   | Single Ended Output Voltage                  |
|                              | -   | Diff Peak to Peak Output Voltage Tx Enabled  |
|                              | -   | Level Separation Mismatch Ratio              |
|                              | -   | Signal To Noise And Distortion Ratio         |
|                              | -   | Uncorrelated Bounded High Probability Jitter |
|                              | -   | Uncorrelated Unbounded Gaussian Jitter       |
|                              | -   | Even Odd Jitter                              |
|                              | -   | Linear Fit Pulse Peak                        |
|                              |     | Steady State Voltage                         |

#### ParameterName and Value for General, Acquire and Analyze

Specifies the ParameterName and Value for General, Acquire and Analyze. The configuration parameters available are not same for measurements.

#### ParameterName Value **DUTID Comment** User comment MODE COMPLIANCE **USER-DEFINED** Report Update Mode New Append Replace ReplaceAny Session file path. **Replace Runsession Path** Example: X:\400G-TXE\Session1\DUT001\20170421\_121534 "True" or "False" Auto increment report name if duplicate Include Pass/Fail Results "True" or "False" Summary Include Detailed Results "True" or "False" Include Plot Images "True" or "False" Include Setup Configuration "True" or "False" Include User Comments "True" or "False" Report Path File path Example: TEKEXP:VALUE GENERAL, "Report Path", "X:\400G-TXE\Reports\" Save As Type Web Archive (\*.mht;\*.mhtml) PDF (\*.pdf;) CSV (\*.csv;) "True" or "False" View Report After Generating Report Group Mode Test Name Test Result "True" or "False" Create report at the end Run Test More than Once "True" or "False" Number of Runs 1 to 100 On Failure Stop and Notify "True" or "False" Timer Warning Info Message "True" or "False" Popup Timer Warning Info Message 1 to 300 Popup Duration

#### Table 15: ParameterName and Value for General

"True" or "False"

1 to 300

Timer Error Message Popup

Timer Error Message Popup

Duration

| ParameterName                              | Value             |
|--------------------------------------------|-------------------|
| Lane0 Connected to:Lane0+:<br>Single Ended | Valid values are: |
|                                            | CH1               |
|                                            | CH2               |
|                                            | CH3               |
|                                            | CH4               |
| Data Rate                                  | 18 to 29          |
| Samples per Symbol (M)                     | 32 to 200         |
| Linear pulse length (Np)                   | 5 to 100          |
| Linear pulse delay (Dp)                    | 1 to 99           |
| NearEnd Mask Width                         | 0.1 to 0.5        |
| FarEnd Mask Width                          | 0.1 to 0.5        |
| Bandwidth                                  | "Full BW"         |
|                                            | ■ "50GHz"         |
| Target BER (1e-)                           | 5 to 6            |
| Mask Width                                 | 0.1 to 0.5        |
| CTLE FilterFile                            | ALL(1-9dB)        |
|                                            | ■ 1 dB            |
|                                            | ■ 1.5 dB          |
|                                            | ■ 2 dB            |
|                                            | ■ 2.5 dB          |
|                                            | 3 dB              |
|                                            | ■ 3.5 dB          |
|                                            | ■ 4 dB            |
|                                            | ■ 4.5 dB          |
|                                            | ■ 5 dB            |
|                                            | ■ 5.5 dB          |
|                                            | ■ 6 dB            |
|                                            | ■ 6.5 dB          |
|                                            | ■ 7 dB            |
|                                            | ■ 7.5 dB          |
|                                            | ■ 8 dB            |
|                                            | Custom            |
|                                            |                   |
|                                            |                   |

| ParameterName                     | Value                                                                         |
|-----------------------------------|-------------------------------------------------------------------------------|
| Near End CTLE FilterFile          | = ALL(1-9dB)                                                                  |
|                                   | = 1 dB                                                                        |
|                                   | ■ 1.5 dB                                                                      |
|                                   | = 2 dB                                                                        |
|                                   | Custom                                                                        |
|                                   | BestCTLE                                                                      |
| Far End CTLE FilterFile           | = ALL(1-9dB)                                                                  |
|                                   | = 1 dB                                                                        |
|                                   | = 1.5 dB                                                                      |
|                                   | = 2 dB                                                                        |
|                                   | ■ 2.5 dB                                                                      |
|                                   | = 3 dB                                                                        |
|                                   | ■ 3.5 dB                                                                      |
|                                   | = 4 dB                                                                        |
|                                   | ■ 4.5 dB                                                                      |
|                                   | ■ 5 dB                                                                        |
|                                   | ■ 5.5 dB                                                                      |
|                                   | ■ 6 dB                                                                        |
|                                   | ■ 6.5 dB                                                                      |
|                                   | ■ 7 dB                                                                        |
|                                   | ■ 7.5 dB                                                                      |
|                                   | ■ 8 dB                                                                        |
|                                   | Custom                                                                        |
|                                   | BestCTLE                                                                      |
| Apply Filter                      | "True" or "False"                                                             |
| Data Positive De-Embedding filter | Filter file path<br>Example: TEKEXP:VALUE GENERAL,"De-Embedding filter","C:\" |
| Data Negative De-Embedding filter | Filter file path<br>Example: TEKEXP:VALUE GENERAL,"De-Embedding filter","C:\" |
| Crosstalk source                  | "True" or "False"                                                             |

#### Table 16: ParameterName and Value for Analyze

| TestName          | ParameterName | Value    |
|-------------------|---------------|----------|
| Common mode noise | Scope Noise   | 0 to 300 |

# Examples

This section provides the examples for the SCPI commands.

| Example                                                                 | Description                                                                                                    |
|-------------------------------------------------------------------------|----------------------------------------------------------------------------------------------------|
| TEKEXP:*IDN?\n                                                          | It returns the active TekExpress application name running on the oscilloscope.                                                                                                    |
| TEKEXP:*OPC?\n                                                          | It returns the last command execution status.                                                                                                    |
| TEKEXP:ACQUIRE_MODE PRE-RECORDED\n                                      | It sets the acquire mode as pre-recorded.                                                                                                    |
| TEKEXP:ACQUIRE_MODE?\n                                                  | It returns LIVE when acquire mode is set to live.                                                                                                    |
| TEKEXP:EXPORT REPORT\n                                                  | It returns the report file in bytes. This can be written into another file for further analysis.                                                                                                    |
| TEKEXP:EXPORT IMAGE,"ImageA.png"\n                                      | It returns the image file in bytes. This can be written into another file for further analysis.                                                                                                    |
| TEKEXP:EXPORT WFM,"WaveformA.wfm"\n                                     | It returns the waveform file in bytes. This can be written into another file for further analysis.                                                                                                    |
| TEKEXP:INFO? REPORT\n                                                   | It returns "100,"ReportFileName.mht"", when 100 is the filesize in bytes for the filename ReportFileName.                                                                                                    |
| TEKEXP:INFO? WFM\n                                                      | It returns "100,"WfmFileName1.wfm"";"200,"WfmFileName2.wfm""<br>when 100 is the filesize in bytes for the filename<br>WfmFileName1.wfm and 200 is the filesize in bytes for the filename<br>WfmFileName2.wfm.          |
| TEKEXP:INFO? IMAGE                                                      | It returns the image file name.                                                                                                    |
| TEKEXP:INSTRUMENT "Real Time Scope",DPO77002SX<br>( GPIB8::1::INSTR )\n | It sets the instrument value as DPO77002SX ( GPIB8::1::INSTR ) for the selected instrument type Real Time Scope.                                                                                                    |
| TEKEXP:INSTRUMENT? "Real Time Scope"\n                                  | It returns "IDPO77002SX ( GPIB8::1::INSTR ), when DPO77002SX ( GPIB8::1::INSTR )" is the selected instrument for the instrument type Real Time Scope.                                                                  |
| TEKEXP:LASTERROR?\n                                                     | It returns ERROR: INSTRUMENT_NOT_FOUND, when no instrument is found.                                                                                                    |
| TEKEXP:LIST? DEVICE\n                                                   | It returns "TX-Device,RX-Device" when TX-Device, RX-Device are the available device.                                                                                                    |
| TEKEXP:LIST? INSTRUMENT,"Real Time Scope"\n                             | It returns "DPO77002SX ( GPIB8::1::INSTR ),MSO73304DX<br>( TCPIP::134.64.248.91::INSTR )" when DPO72504D<br>( GPIB8::1::INSTR ), MSO73304DX ( TCPIP::<br>134.64.248.91::INSTR ) are the list of available instruments. |
| TEKEXP:MODE COMPLIANCE\n                                                | It sets the execution mode as compliance.                                                                                                    |
| TEKEXP:MODE?\n                                                          | It returns COMPLIANCE when the execution mode is compliance.                                                                                                    |
| TEKEXP:POPUP "OK"\n                                                     | It sets OK as the response to active popup in the application.                                                                                                    |
| TEKEXP:POPUP?\n                                                         | It returns "OK", when OK is the active popup information shown in the application.                                                                                                    |
| TEKEXP:REPORT GENERATE\n                                                | It generates report for the current session.                                                                                                    |
| TEKEXP:REPORT? "Scope Information"\n                                    | It returns "DPO73304SX" when DPO73304SX is the scope model.                                                                                                    |
| TEKEXP:REPORT? "DUT ID"\n                                               | It returns "DUT001" when DNI_DUT001 is the DUT ID.                                                                                                    |

| Example                                                                     | Description                                                                        |
|-----------------------------------------------------------------------------|------------------------------------------------------------------------------------|
| TEKEXP:RESULT? "Period using SCOPE (Acquire-Analyze Combined)"\n            | It returns Pass when the test result is Pass.                                      |
| TEKEXP:RESULT? "Period using SCOPE (Acquire-Analyze Combined)","Margin",1\n | It returns "L:-50.000ps H:2000.000ps" when L:-50.000ps H: 2000.000ps is the value. |
| TEKEXP:SELECT DEVICE, TX_Device, TRUE\n                                     | It selects TX_Device                                                               |
| TEKEXP:SELECT? DEVICE\n                                                     | It returns "TX-Device" when TX-Device is the selected device type.                 |
| TEKEXP:SETUP DEFAULT\n                                                      | It restores the application to default setup.                                      |
| TEKEXP:STATE STOP\n                                                         | It stops the test execution.                                                       |
| TEKEXP:STATE?\n                                                             | It returns as READY when the application is ready to run next measurement.         |
| TEKEXP:STATE? SETUP\n                                                       | It returns as NOT_SAVED when the current setup is not saved.                       |

# References

### **Parameters**

| About application<br>parameters | This section describes the 400G-TXE application parameters, and includes the default menu settings.              |
|---------------------------------|----------------------------------------------------------------------------------------------------|
|                                 | The parameters for the menus, and options list the selections available for each and include the default values. |

Setup panel configuration parameters

DUT tab parameters.

| Parameters              |                       | Selection                  | Default Setting |
|-------------------------|-----------------------|----------------------------|-----------------|
| DUTID                   |                       | -                          | DUT001          |
| Mode                    |                       | Compliance, User defined   | Compliance      |
| Standard                |                       | OIF-PAM4                   | OIF-PAM4        |
| Specification           |                       | CEI-VSR, CEI-MR,<br>CEI-LR | CEI-VSR         |
| Test Points for CEI-VSR |                       | TP0a, TP1a, TP4            | TP0a            |
|                         | for CEI-MR and CEI-LR | Testpoint-T                | Testpoint-T     |
| Device Profile          |                       |                            |                 |
| Data Rate               |                       | 25 GBd to 28.05 GBd        | 26.5625 GBd     |
| Crosstalk source        |                       | Select, De-select          | De-select       |

#### Test Selection tab parameters.

| Parameters      | Selection                                                            | Default Setting           |
|-----------------|----------------------------------------------------------------------|---------------------------|
| CEI-VSR at TP0a | <ul> <li>DC Common Mode Output<br/>Voltage</li> </ul>                | All measurements selected |
|                 | Common Mode Noise                                                    |                           |
|                 | <ul> <li>Diff Peak to Peak Output<br/>Voltage Tx Enabled</li> </ul>  |                           |
|                 | Transition Time                                                      |                           |
|                 | <ul> <li>Signal to Noise And<br/>Distortion Ratio</li> </ul>         |                           |
|                 | Even Odd Jitter                                                      |                           |
|                 | <ul> <li>Uncorrelated Bounded<br/>High Probability Jitter</li> </ul> |                           |
|                 | <ul> <li>Uncorrelated Unbounded<br/>Gaussian Jitter</li> </ul>       |                           |
| CEI-VSR at TP1a | <ul> <li>DC Common Mode Output<br/>Voltage</li> </ul>                | All measurements selected |
|                 | Common Mode Noise                                                    |                           |
|                 | <ul> <li>Diff Peak to Peak Output<br/>Voltage Tx Enabled</li> </ul>  |                           |
|                 | Transition Time                                                      |                           |
|                 | Eye Width                                                            |                           |
|                 | Eye Height                                                           |                           |
|                 | <ul> <li>Eye Linearity</li> </ul>                                    |                           |
|                 | Eye Symmetry Mask Width                                              |                           |

| Parameters        | Selection  |                                               | Default Setting           |  |
|-------------------|------------|-----------------------------------------------|---------------------------|--|
| CEI-VSR at TP4    | = D0<br>Vo | C Common Mode Output<br>bltage                | All measurements selected |  |
|                   | = Co       | ommon Mode Noise                              |                           |  |
|                   | ■ Di<br>Vo | iff Peak to Peak Output<br>bltage Tx Enabled  |                           |  |
|                   | = Tr       | ansition Time                                 |                           |  |
|                   | ■ Ne       | ear End Eye Width                             |                           |  |
|                   | = Ne       | ear End Eye Height                            |                           |  |
|                   | ■ Ne       | ear End Eye Linearity                         |                           |  |
|                   | ■ Ne<br>Ma | ear End Eye Symmetry<br>ask Width             |                           |  |
|                   | ■ Fa       | ar End Eye Width                              |                           |  |
|                   | ■ Fa       | ar End Eye Height                             |                           |  |
|                   | ■ Fa<br>Ma | ar End Eye Symmetry<br>ask Width              |                           |  |
| CEI-MR and CEI-LR | = D0<br>Vo | C Common Mode Output<br>bltage                | All measurements selected |  |
|                   | = Co       | ommon Mode Noise                              |                           |  |
|                   | ■ Si<br>Vo | ngle Ended Output<br>bltage                   |                           |  |
|                   | ■ Di<br>Vo | iff Peak to Peak Output<br>bltage Tx Enabled  |                           |  |
|                   | ■ Si<br>Di | gnal to Noise And<br>stortion Ratio           |                           |  |
|                   | ■ Le<br>Ra | evel Separation Mismatch<br>atio              |                           |  |
|                   | = Lir      | near Fit Pulse Peak                           |                           |  |
|                   | St St      | eady State Voltage                            |                           |  |
|                   | = E\       | ven Odd Jitter                                |                           |  |
|                   | ■ Ur<br>Hi | ncorrelated Bounded<br>igh Probability Jitter |                           |  |
|                   | = Ur<br>Ga | ncorrelated Unbounded<br>aussian Jitter       |                           |  |

#### Configuration tab parameters.

#### Table 17: Global settings parameters

| Parameters                |               | Selection                                 | Default Setting |
|---------------------------|---------------|-------------------------------------------|-----------------|
| General Configuration     |               |                                           |                 |
| De-embedding Filter       |               | Select, De-select                         | De-select       |
| Data+                     |               | File path                                 | None            |
| Data-                     |               | File path                                 | None            |
| Bandwidth                 |               | Full BW, 50 GHz                           | Full BW         |
| Tx Output Waveform        |               |                                           |                 |
| Samples per Symbol (N     | )             | 32 to 200                                 | 32              |
| Linear Pulse Length (Nr   | )             | 5 to 100                                  | 14              |
| Linear Pulse Delay (Dp)   |               | 1 to 99                                   | 2               |
| Eye Configuration for te  | st point TP1a |                                           |                 |
| CTLE Filter File          |               | All(1-8dB)                                | All(1-8dB)      |
| Target BER (1e-)          |               | 5 to 6                                    | 6               |
| Mask Width                |               | 0.1 UI to 0.5 UI                          | 0.22 UI         |
| Eye Configuration for te  | st point TP4  |                                           |                 |
| Near End CTLE Filter File |               | All(1-2dB), 1 dB,<br>1.5 dB, 2 dB, Custom | All(1-2dB)      |
| Far End CTLE Filter File  |               |                                           | All(1-8dB)      |
| Target BER (1e-)          |               | 5 to 6                                    | 6               |
| Mask Width                | Near End      | 0.1 UI to 0.5 UI                          | 0.4 UI          |
|                           | Far End       | 0.1 UI to 0.5 UI                          | 0.22 UI         |

#### Table 18: Measurement parameters

| Parameters        |         | Selection      | Default Setting |
|-------------------|---------|----------------|-----------------|
| Common Mode Noise | Analyze | 0 μV to 300 μV | 0 μV            |

#### Table 18: Measurement parameters

| Parameters        |         | Selection      | Default Setting |
|-------------------|---------|----------------|-----------------|
| Common Mode Noise | Analyze | 0 μV to 300 μV | 0 μV            |

### Preferences tab parameters.

| Parameters                                                                                       | Selection | Default Setting |
|--------------------------------------------------------------------------------------------------|-----------|-----------------|
| Acquire/Analyze each test X times                                                                | 1 to 100  | 1               |
| Auto close Warnings and<br>Information during Sequencing<br>Auto close after X Seconds           | 1 to 300  | 10              |
| Auto close Error Messages<br>during Sequencing, Show in<br>Reports<br>Auto close after X Seconds | 1 to 300  | 10              |

#### **Reports panel parameters**

| Parameters   | Selection                                                   | Default Setting                    |
|--------------|-------------------------------------------------------------|------------------------------------|
| Report name  | -                                                           | X:\400G-TXE\Reports<br>\DUT001.mht |
| Save as Type | PDF (*.pdf;), Web Archive<br>(*.mht; *.mhtml), CSV (*.csv;) | Web Archive (*.mht; *.mhtml)       |

# Index

400G-TXE features, vi 400G-TXE measurements common mode noise, 44 DC common mode output voltage, 43 Diff peak to peak output voltage Tx enabled, 46 even odd jitter, 54 eye height, 48 eye linearity, 48 eye symmetry mask width, 49 eye width, 48 level separation mismatch ratio, 51 linear fit pulse peak, 52 signal to noise and distortion ratio, 50 single ended output voltage, 45 steady state voltage, 53 transition time, 47 uncorrelated bounded high probability jitter, 55 uncorrelated unbounded gaussian jitter, 55

# A

About application parameters, 87 About TekExpress, vi Acquire live waveforms, 21 Acquire parameters including in test reports, 31 viewing in reports, 34 Acquisition tab, 23 Analysis options, 27 Application directories, 8 Application panels overview, 12 Application version (show), 7

## В

Button calibration, 23 clear log, 28 save, 28

# С

Calibration button, 23

Command buttons, 14 Compensate the signal path, 40 Compliance mode, 21 Configuration tab, 20 Configuration tab parameter instruments detected, 24 Configuration tab parameters global settings, 24 Configuring email notifications, 19 Connected instruments searching for, 17, 18 Connection requirements, 37 Crosstalk source, 21

## D

Data rate, 21 DUT ID, 21 DUT parameter user comments, 21 DUT-instrument setup, 37

### Ε

Email notifications, 19 Equipment setup, 37 Extensions, file names, 9

### F

Features (400G-TXE), vi File name extensions, 9

### G

GPIB, 17

#### Η

Help conventions, 1

#### 

Installing the software

switch matrix application, 7 Instrument-DUT setup, 37 Instruments discovering connected, 17 viewing connected, 18 Instruments and accessories required, 6 Instruments detected, 24

# K

Keep on top, 11

## L

LAN, 17 License agreement (show), 7 Log view save file, 28

# M

Menus Options, 16 Minimum system requirements, 5 My TekExpress folder files stored in, 30

# Ν

Names, file extensions, 9 Non-VISA, 17

# 0

OIF-CEI-56-VSR, vi OIF-CEI-56G-LR, vi OIF-CEI-56G-MR, vi OIF-PAM4 standard, 21 Options menu Instrument control settings, 17 keep on top, 11 Oscilloscope compensation, 40

#### Ρ

Panels, 12 Preferences menu, 29 Preferences tab send an email, 27 setup panel, 27

# R

Related documentation, 2 Report contents, 34 Report name, 32 Report options, 31 Report sections, 34 Reports receiving in email notifications, 19 Reports panel, 12, 31 Resource file, 11 Results panel summary of test results, 29 test name, 29 Running tests, 42

# S

Save log file, 28 Saving tests, 30 Schematic button (DUT-instrument setup), 37 SCPI commands Command parameters list, 79 Examples, 84 TEKEXP:\*IDN?, 65 TEKEXP:\*OPC?, 65 **TEKEXP: ACQUIRE MODE, 66 TEKEXP: ACQUIRE MODE?**, 66 **TEKEXP:EXPORT**, 67 TEKEXP:INFO?, 67 **TEKEXP:INSTRUMENT**, 68 **TEKEXP:INSTRUMENT?**, 68 **TEKEXP:LASTERROR?**, 69 TEKEXP:LIST?, 69 **TEKEXP:MODE**, 70 TEKEXP:MODE?, 71 **TEKEXP:POPUP**, 71 TEKEXP:POPUP?, 72 **TEKEXP:REPORT**, 72 **TEKEXP:REPORT?**, 73

**TEKEXP:RESULT?**, 73 **TEKEXP:SELECT**, 74 **TEKEXP:SELECT?**, 75 **TEKEXP:SETUP**, 75 **TEKEXP:STATE**, 76 **TEKEXP:STATE?**, 76 **TEKEXP:VALUE**, 77 **TEKEXP:VALUE?**, 78 Selecting test report contents, 31 Selecting tests, 22 Serial, 17 Session folders and files, 30 Setting up equipment, 37 Setup acquisition tab, 23 Setup panel DUT parameter, 20 preferences tab, 20 test selection, 20 Show acquire parameters, 23 Software installation switch matrix application, 7 Specification OIF-CEI-56G-LR, 21 OIF-CEI-56G-MR, 21 OIF-CEI-56G-VSR, 21 Status panel log view, 28 message history, 28 test status tab, 28 Support, 3 System requirements, 5

# Τ

Technical support, 3 Tek Link, 17

Test Name, 23 Test reports, 34 Test results emailing, 19 Test selection 400G-TXE, 22 test description, 22 Test selection controls, 22 Test setup files, 30 Test status acquire status, 28 analysis status, 28 auto scroll, 28 Test-related files, 30 Tests running, 42

## U

USB, 17 Use pre-recorded waveforms, 21 User Comments including in reports, 33 User defined mode, 21

## V

View a report, 34 View application license agreement, 7 View application software version, 7 VXI, 17

### W

Waveform files locating and storing, 30

#### Index